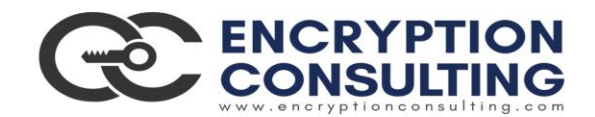

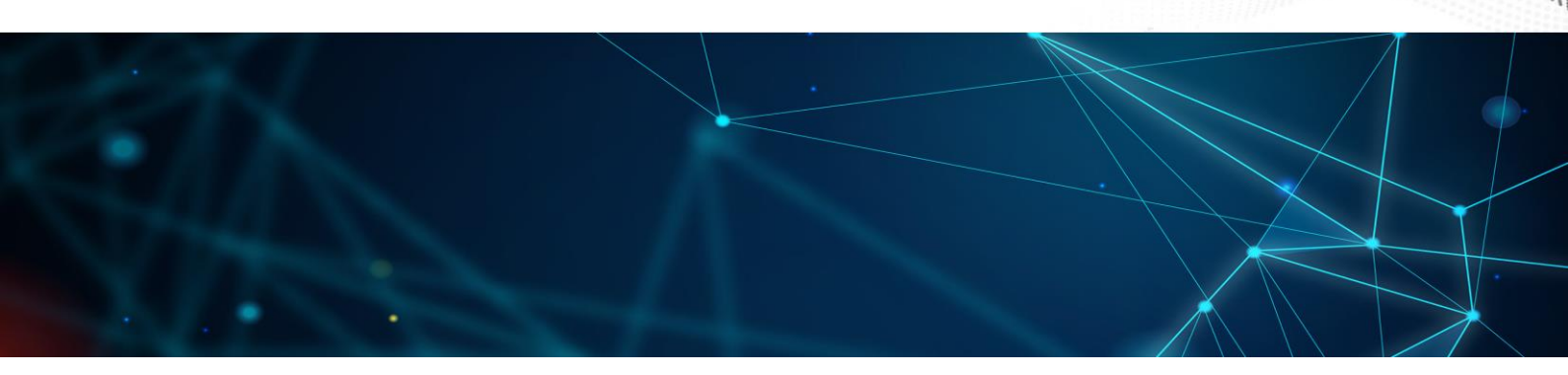

# Two Tier PKI Hierarchy Deployment with Windows and HashiCorp

**Detailed guide for Basic Configuration** 

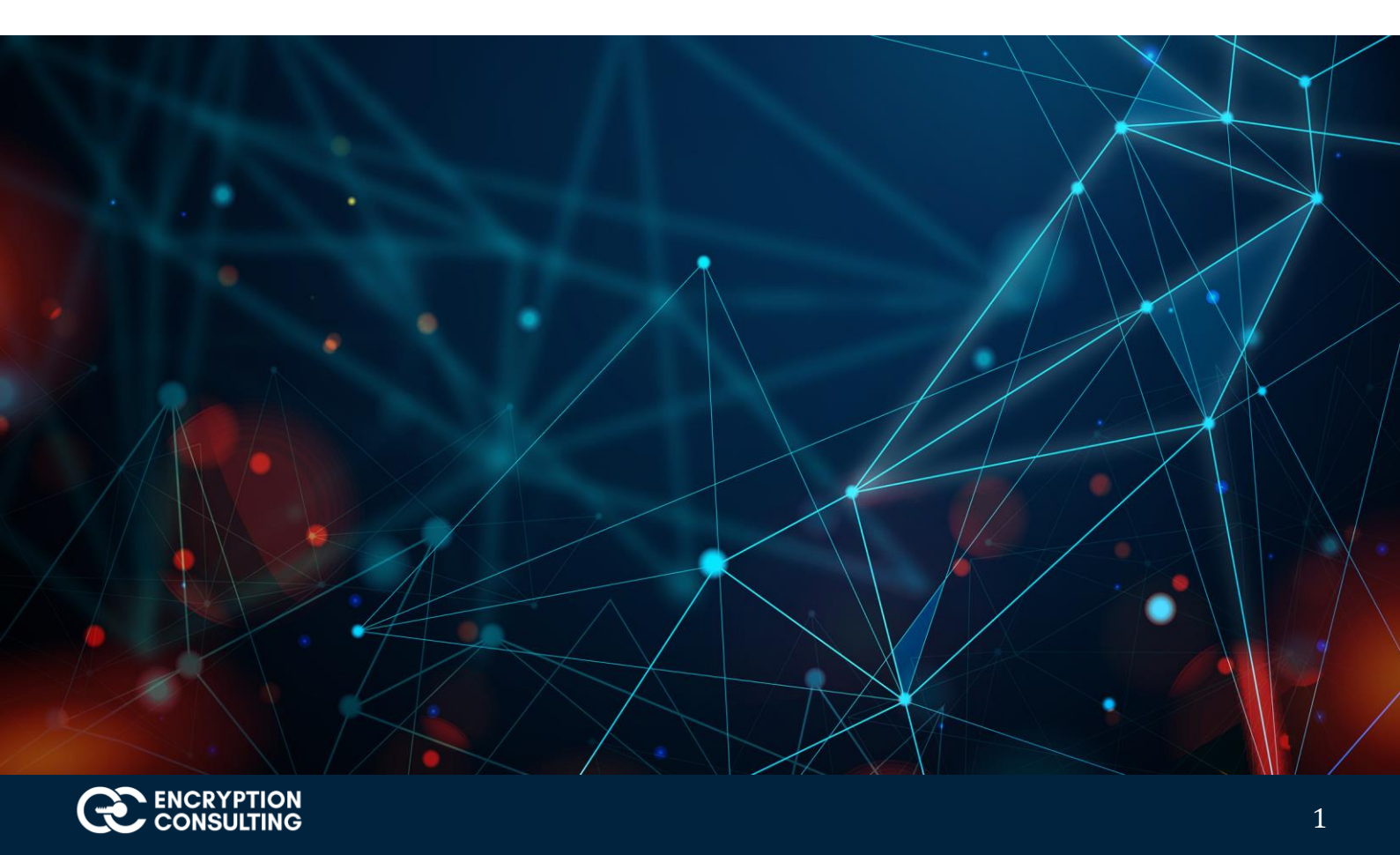

# Introduction and overview of the Test Lab:

There are three computers, one Standalone Root CA, one HashiCorp Issuing CA instance, and one Windows machine involved in this two-tier PKI hierarchy lab:

- 1. One Standalone Offline Root CA (CA01).
- 2. One HashiCorp Issuing CA (Encryption Consulting Issuing CA) instance
- 3. One EC2 instance with RHEL8 distribution running an Apache Web Server (ec2-107-22-163-176.compute-1.amazonaws.com)
- 4. HashiCorp CRL location
- 5. One Windows Client Computer

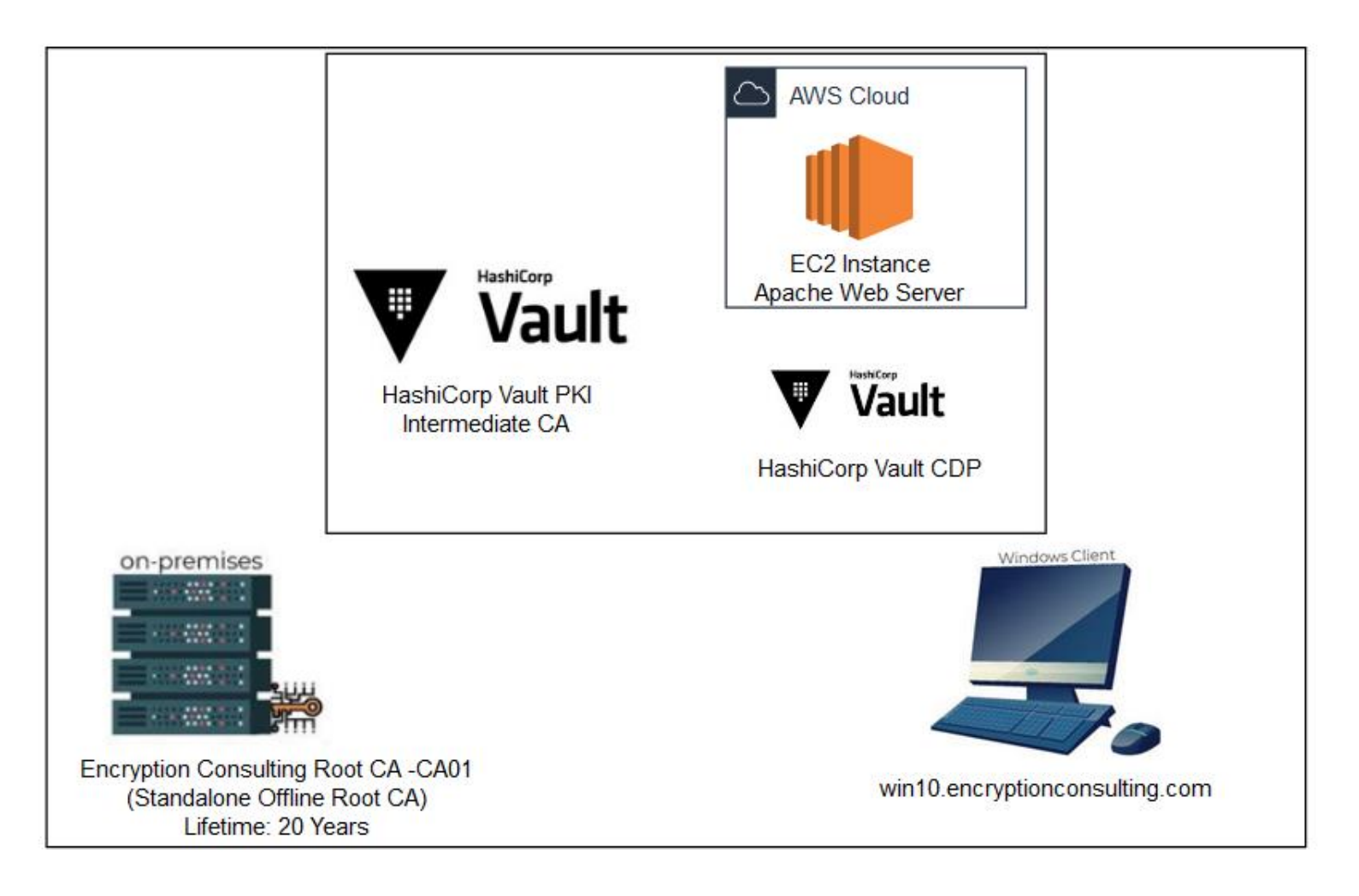

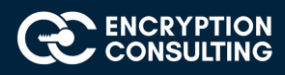

| Virtual Machine                                | Roles                         | OS Type             | Public IP<br>Address/FQDN | Scope          |
|------------------------------------------------|-------------------------------|---------------------|---------------------------|----------------|
| CA01                                           | Standalone<br>Offline Root CA | Windows Server 2016 | NA                        | Windows Cloud  |
| Encryption Consulting Issuing CA               | Issuing CA                    | HashiCorp OSS       | NA                        | HashiCorp      |
| ec2-107-22-163-176.compute-<br>1.amazonaws.com | Apache<br>Web<br>Server       | RHEL-8              | FQDN                      | AWS<br>Cloud   |
| HashiCorp CRL                                  | CRL                           | HashiCorp           | NA                        | HashiCorp      |
| Windows                                        | Windows Client<br>Computer    | Windows 10          | Public IP                 | Internet Cloud |

## Major Steps:

There are eight major steps in this step-by-step guide as listed below (each includes several sub tasks).

- 1. Install the standalone offline root CA
- 2. Perform post installation configuration steps on the standalone offline root CA
- 3. Install HashiCorp Issuing CA
- 4. Create a Key-Pair
- 5. Setup an EC2 instance
- 6. Issuing SSL/TLS Certificate for Web Server
- 7. Install the Apache Web Server
- 8. Verify the Hybrid PKI hierarchy health

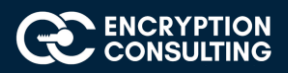

# Activity 1: Install the Standalone Offline Root CA

The standalone offline root CA should not be installed in the domain. As a matter of fact, it should not even be connected to a network at all.

## Task 1: Create a CAPolicy.inf for the standalone offline root CA

To create a CAPolicy.inf for the standalone offline root CA:

- 1. Log onto CA01 as CA01\Administrator.
- 2. Click Start, click Run and then type notepad C:\Windows\CAPolicy.inf and press ENTER.
- 3. When prompted to create new file, click Yes.
- 4. Type in the following as the contents of the file.

[Version] Signature="\$Windows NT\$" [Certsrv\_Server] RenewalKeyLength=2048 ; recommended 4096 RenewalValidityPeriod=Years RenewalValidityPeriodUnits=20 AlternateSignatureAlgorithm=0

5. Click File and Save to save CAPolicy.inf file under C:\Windows directory.

**Warning** CAPolicy.inf with the .inf extension. Type .inf at the end of the file name and select the options as described, otherwise the file will be saved as a text file and will not be used during CA installation.

6. Close Notepad.

## Task 2: Installing the Standalone Offline Root CA

To install the standalone offline root CA:

- 1. Log onto CA01 as CA01\Administrator.
- 2. Click Start, click Administrative Tools, and then click Server Manager.
- 3. Right-click on Roles and then click Add Roles.
- 4. On the **Before You Begin** page click **Next**.

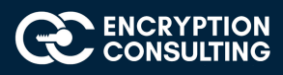

5. On the Select Server Roles page select Active Directory Certificate Services, and then click Next.

| elect server rol                                                              | es                                                                                                    | DESTINATION SERVE                                                                                                    |
|-------------------------------------------------------------------------------|----------------------------------------------------------------------------------------------------|----------------------------------------------------------------------------------------------------|
| Before You Begin<br>Installation Type                                         | Select one or more roles to install on the selected server. Roles                                                                                                    | Description                                                                                                    |
| Server Roles<br>Features<br>AD CS<br>Role Services<br>Confirmation<br>Results | Active Directory Certificate Services     Active Directory Domain Services     Active Directory Federation Services     Active Directory Rights Management Services     Active Directory Rights Management Services     Device Health Attestation     DHCP Server     DNS Server     Fax Server     Fax Server     File and Storage Services (1 of 12 installed)     Host Guardian Service     Hyper-V     MultiPoint Services     Network Controller     Network Policy and Access Services     Print and Document Services     Remote Access     Remote Desktop Services     Volume Activation Services     Web Server (IIS) | Active Directory Certificate Services<br>(AD CS) is used to create<br>certification authorities and related<br>role services that allow you to issue<br>and manage certificates used in a<br>variety of applications. |

- 6. On the select features page, click next.
- 7. On the Introduction to Active Directory Certificate Services page, click Next.

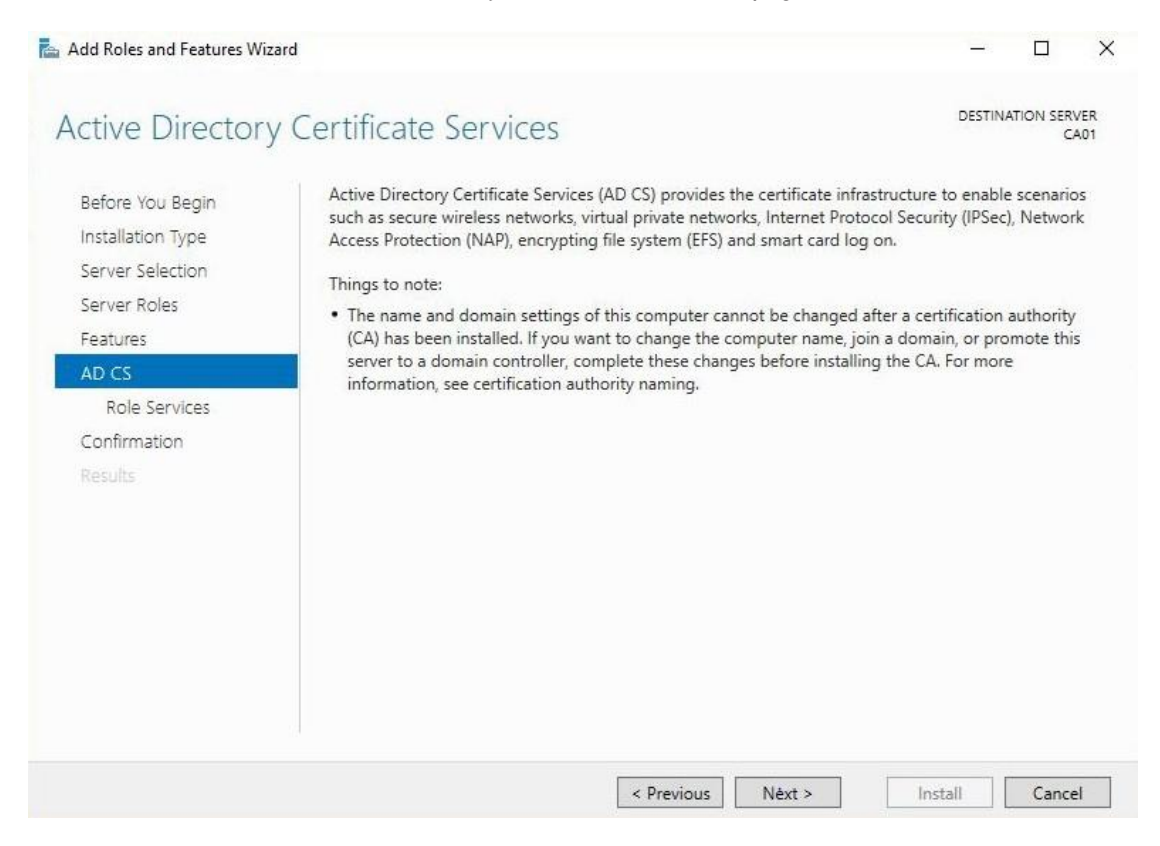

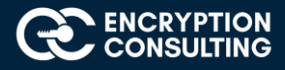

8. On the Select Role Services page, ensure that Certification Authority is selected, and then Next.

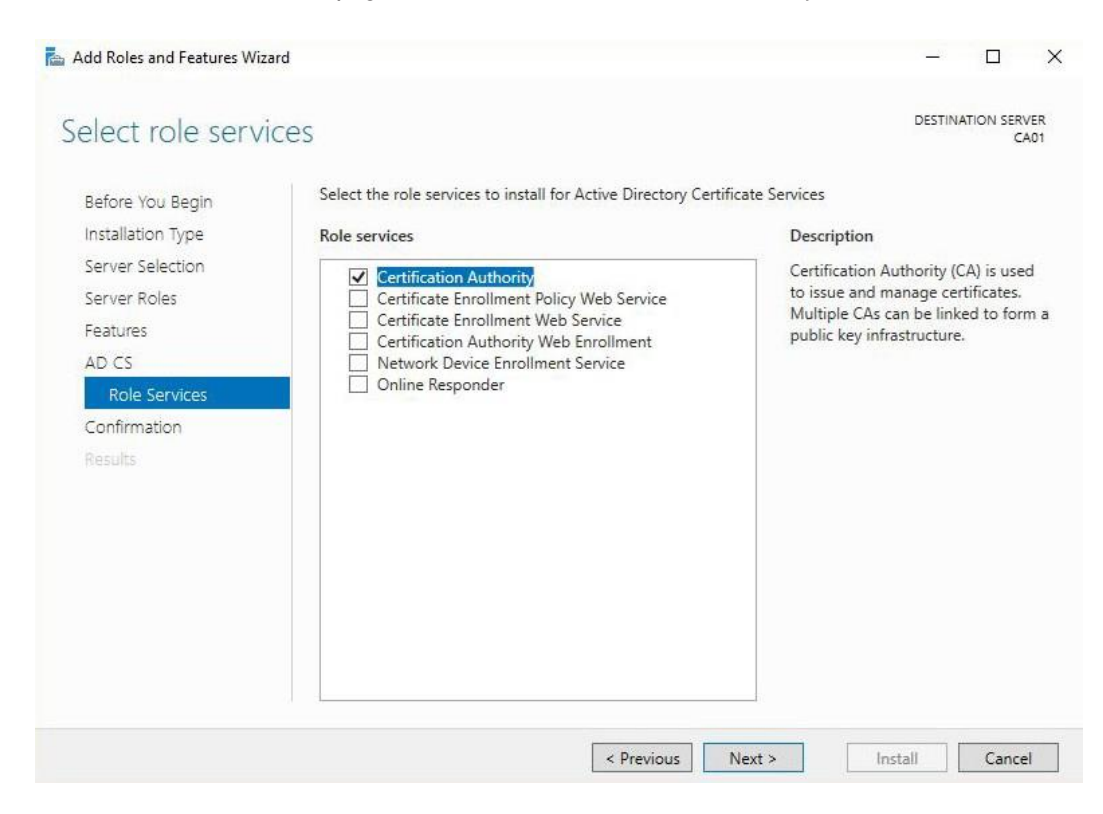

- 9. On the Specify Setup Type page, ensure that Standalone is selected, and then click Next.
  - Note: Enterprise option is grayed out as CA01 server is not joined to an Active Directory domain.

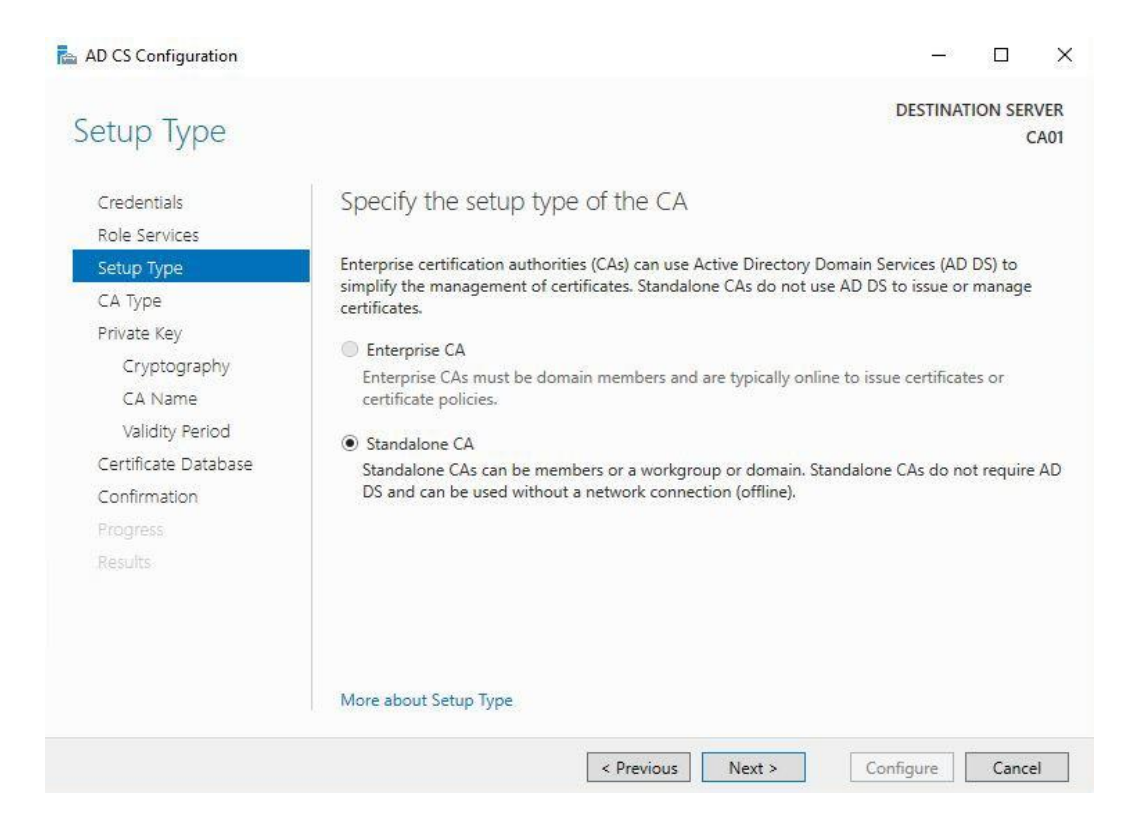

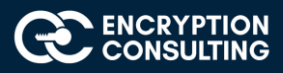

10. On the Specify CA Type page, ensure that Root CA is selected, and then click Next.

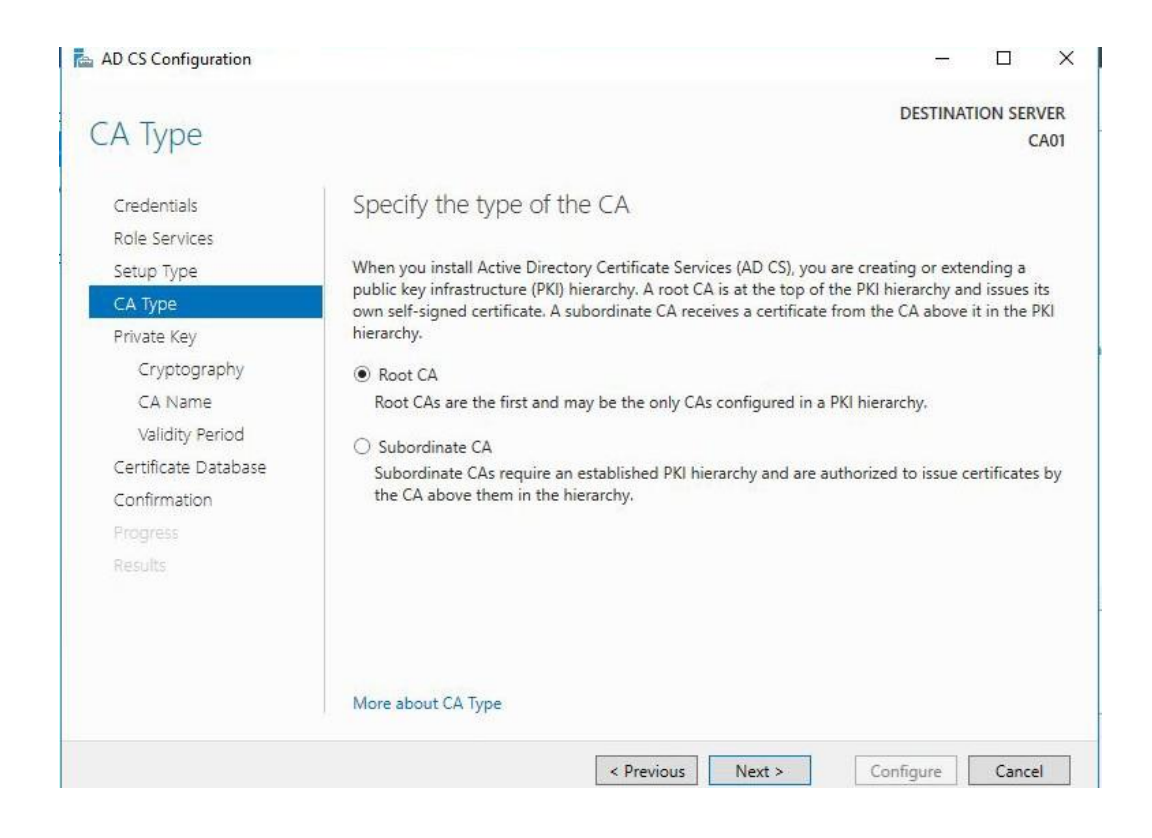

11. On the Set Up Private Key page, ensure that Create a new private key is selected, and then click Next.

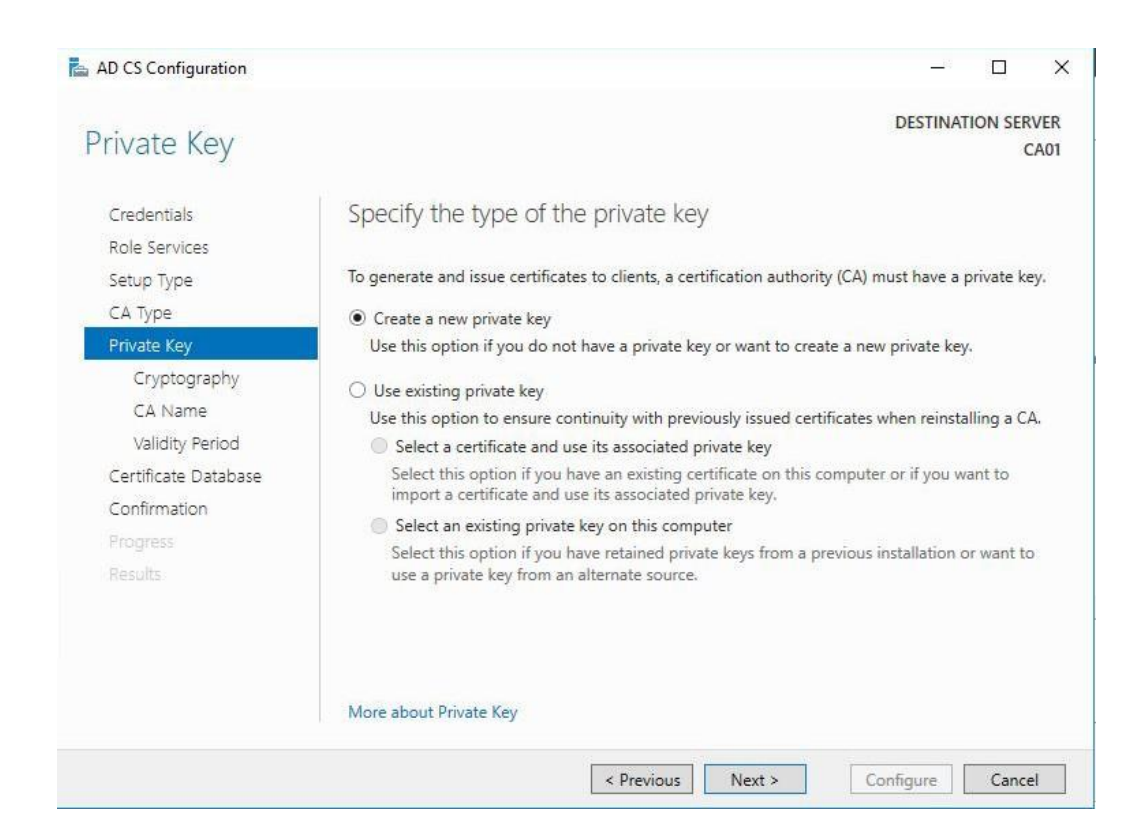

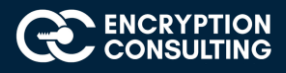

- 12. Leave the defaults on the **Configure Cryptography for CA** page, and then click **Next**.
  - Important: In a production environment, you would set the CSP, Hash Algorithm, and Key length to meet application compatibility requirements.

|                                            |                                                                       |             | DECTINA     |          | N/FF |
|--------------------------------------------|-----------------------------------------------------------------------|-------------|-------------|----------|------|
| Cryptography fo                            | or CA                                                                 |             | DESTINA     | TION SER | CAO  |
| Credentials<br>Role Services<br>Setup Type | Specify the cryptographic options<br>Select a cryptographic provider: |             | Key length: |          |      |
| CA Type                                    | RSA#Microsoft Software Key Storage Provider                           | Ŷ           | 2048        |          | ¥    |
| Private Key                                | Select the hash algorithm for signing certificates issued b           | y this CA:  |             |          |      |
| Cryptography                               | SHA256                                                                | ^           | 1           |          |      |
| CA Name                                    | SHA384                                                                |             |             |          |      |
| Validity Period                            | SHA512                                                                |             |             |          |      |
| Certificate Database                       | SHA1                                                                  |             |             |          |      |
| Confirmation                               | LMD5                                                                  | *           | ]           |          |      |
|                                            | Allow administrator interaction when the private key                  | is accessed | by the CA.  |          |      |
| Results                                    |                                                                       |             |             |          |      |
|                                            |                                                                       |             |             |          |      |
|                                            |                                                                       |             |             |          |      |
|                                            | More about Cryptography                                               |             |             |          |      |

- 13. On **Configure CA Name** page, under Common name for this CA, clear the existing entry and type **EncryptionConsulting Root CA** Click **Next**.
  - Note: A Distinguished Name Suffix is optional for a root CA. This will be configured in a later step.

| - □ >                                                                                                    |
|----------------------------------------------------------------------------------------------------|
| DESTINATION SERVER<br>CA01                                                                                                    |
| Specify the name of the CA                                                                                                    |
| Type a common name to identify this certification authority (CA). This name is added to all<br>certificates issued by the CA. Distinguished name suffix values are automatically generated but can<br>be modified. |
| EncryptionConsulting Root CA                                                                                                    |
| Distinguished name suffix:                                                                                                    |
| CN=EncryptionConsulting Root CA                                                                                                    |
| More about CA Name                                                                                                    |
|                                                                                                    |

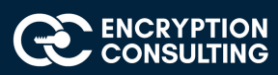

14. On Set Validity Period page, under Select validity period for the certificate generated for this CA, clear the existing entry, and then type 20. Leave the selection box set to Years. Click Next.

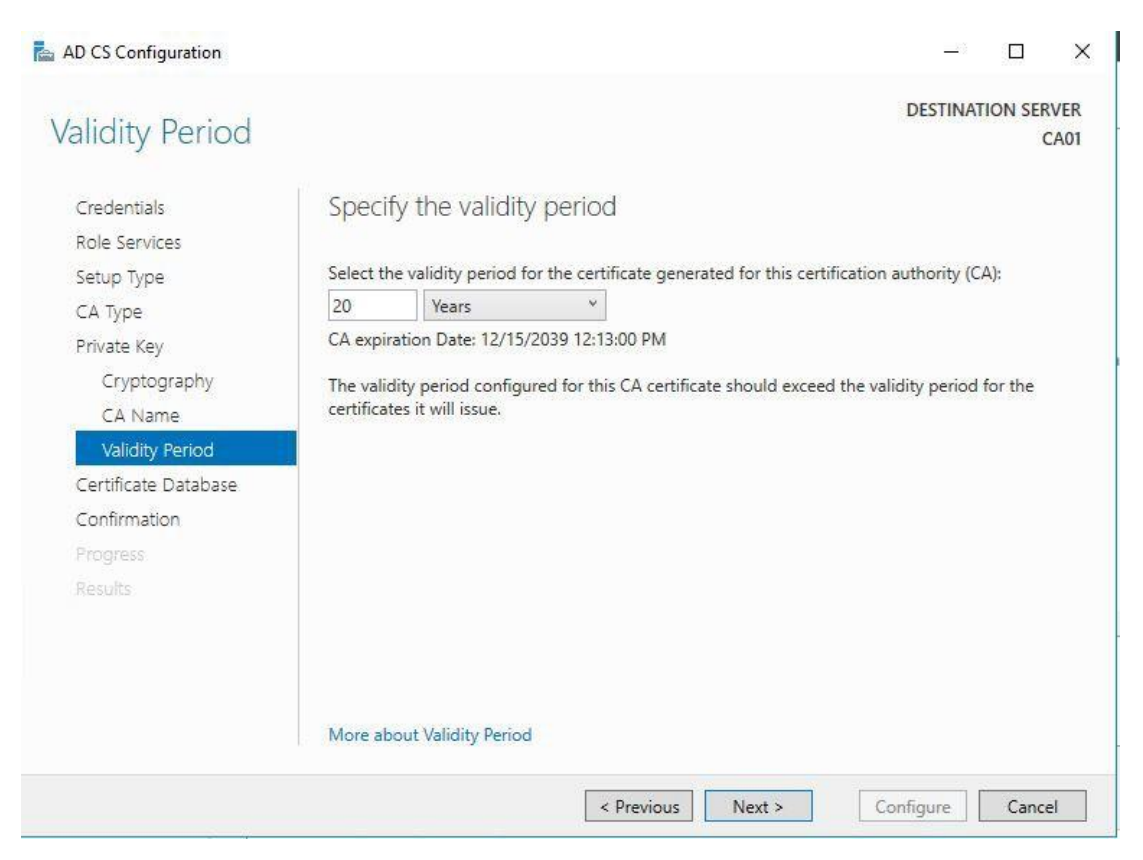

15. Keep the default settings on the Configure Certificate Database page, and then click Next.

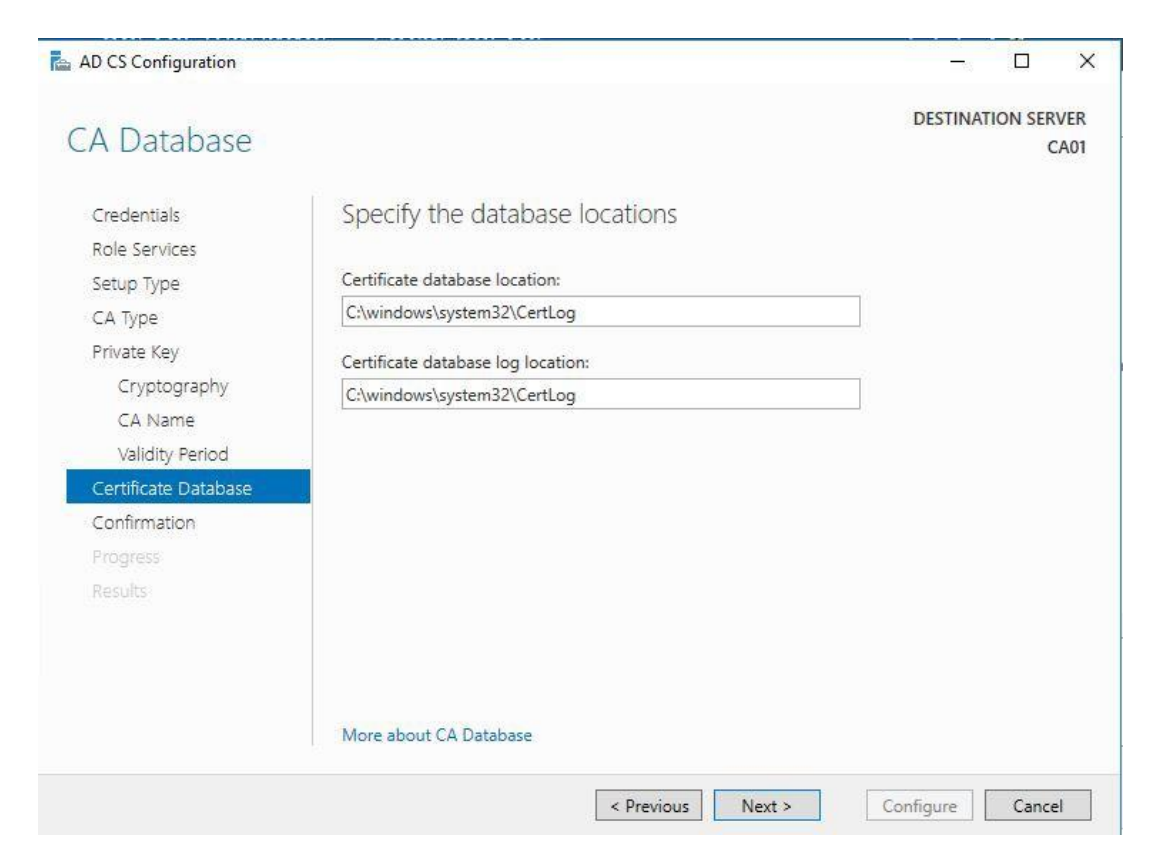

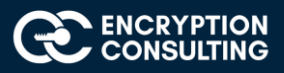

16. On the **Confirm Installation Selections** page, review the settings, and then click **Install**.

|                                                                                                    | Active Directory certificat                                                                                                    | e Services                                                                                                    |
|----------------------------------------------------------------------------------------------------|----------------------------------------------------------------------------------------------------|----------------------------------------------------------------------------------------------------|
| CA Type                                                                                                    | Certification Authority                                                                                                    | Standalona Root                                                                                                    |
| Private Key<br>Cryptography<br>CA Name<br>Validity Period<br>Certificate Database<br>Confirmation<br>Progress<br>Results | Cryptographic provider:<br>Hash Algorithm:<br>Key Length:<br>Allow Administrator Interaction:<br>Certificate Validity Period:<br>Distinguished Name:<br>Certificate Database Location:<br>Certificate Database Log<br>Location: | RSA#Microsoft Software Key Storage Provider<br>SHA256<br>2048<br>Disabled<br>12/15/2039 12:13:00 PM<br>CN=EncryptionConsulting Root CA<br>C:\windows\system32\CertLog<br>C:\windows\system32\CertLog |

17. Review the information on the Installation Results page to verify that the installation is successful and then click Close.

| Results                                                                                                    |                                             |                        | DESTINA                  | TION SER | VER<br>CA01 |
|----------------------------------------------------------------------------------------------------|---------------------------------------------|------------------------|--------------------------|----------|-------------|
| Credentials<br>Bolo Societor                                                                                             | The following roles, role services, or feat | tures were configured: |                          |          |             |
| Setup Type                                                                                                    | Certification Authority                     | ces                    | succee <mark>d</mark> ed |          | -           |
| CA Type<br>Private Key<br>Cryptography<br>CA Name<br>Validity Period<br>Certificate Database<br>Confirmation<br>Progress | More about CA Configuration                 |                        |                          |          |             |
| Results                                                                                                    |                                             |                        |                          |          |             |
|                                                                                                    |                                             |                        |                          |          |             |

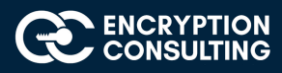

# Activity 2: Perform post installation configuration steps on the standalone offline root CA

- 1. Ensure that you are logged on to CA01 as CA01\Administrator.
- 2. Open a command prompt. To do so, you can click **Start**, click **Run**, type **cmd** and then click **OK**.
- 3. To define Active Directory Configuration Partition Distinguished Name, run the following command from an administrative command prompt:
  - o Certutil -setreg CA\DSConfigDN "CN=Configuration,DC=EncryptionConsulting,DC=com"
- 4. To define **CRL Period Units** and **CRL Period**, run the following commands from an administrative command prompt:
  - o Certutil -setreg CA\CRLPeriodUnits 52
  - o Certutil -setreg CA\CRLPeriod "Weeks"
  - o Certutil -setreg CA\CRLDeltaPeriodUnits 0
- 5. To define **CRL Overlap Period Units** and **CRL Overlap Period**, run the following commands from an administrative command prompt:
  - o Certutil -setreg CA\CRLOverlapPeriodUnits 12
  - o Certutil -setreg CA\CRLOverlapPeriod "Hours"
- 6. To define Validity Period Units for all issued certificates by this CA, type the following command and then press Enter. In this lab, the Enterprise Issuing CA should receive a 10 year lifetime for its CA certificate. To configure this, run the following commands from an administrative command prompt:
  - o Certutil -setreg CA\ValidityPeriodUnits 10
  - o Certutil -setreg CA\ValidityPeriod "Years"

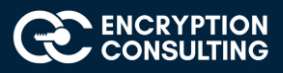

# Task 1: Enable Auditing on the Root CA

CA auditing depends on system **Audit Object Access** being enabled. The following instructions describe how to use Local Security Policy to enable object access auditing.

- 1. Click Start, click Administrative Tools, and then select Local Security Policy.
- 2. Expand Local Policies and then select Audit Policy.
- 3. Double click Audit Object Access and then select Success and Failure then click OK.
- 4. Close LocalPolicy.
- 5. Enable auditing for the CA by selecting which group of events to audit in the Certificate Authority MMC snap-in or by configuring AuditFilter registry key setting. To configure Auditing for all CA related events, run the following command from an administrative command prompt:

Certutil -setreg CA\AuditFilter 127

# Task 2: Configure the AIA and CDP

There are different methods for configuring the Authority Information Access (AIA) and certificate revocation list distribution point (CDP) locations. You can use the user interface (in the Properties of the CA object), Certutil, or directly edit the registry. In this lab, we will be using "Certutil" method. The AIA is used to point to the public key for the certification authority (CA). The CDP is where the certificate revocation list is maintained, which allows client computers to determine if a certificate has been revoked. In this lab there will be three locations for the AIA and four locations for the CDP.

# Configure the AIA

Using a certutil command is a quick and common method for configuring the AIA. When you run the following certutil command, you will be configuring a static file system location, a lightweight directory access path (LDAP) location, and an http location for the AIA. The certutil command to set the AIA modifies the registry, so ensure that you run the command from a command prompt run as Administrator. Run the following command:

certutil -setreg CA\CACertPublicationURLs "1:C:\Windows\system32\CertSrv\CertEnroll\ %1\_%3%4.crt\n2:Idap:///CN=%7,CN=AIA, CN=Public Key Services,CN=Services,%6%11\n2:http://pki.EncryptionConsulting.com/CertEnroll/%1\_%3%4.crt"

After you have run that command, run the following command to confirm your settings:

#### certutil -getreg CA\CACertPublicationURLs

If you look in the registry, under the following path:

HKEY\_LOCAL\_MACHINE\System\CurrentControlSet\Services\CertSvc\Configuration\ EncryptionConsulting Root CA, you can confirm the CACertPublicationURLs by opening that REG\_MULTI\_SZ value. You should see the following:

1:C:\Windows\system32\CertSrv\CertEnroll\%1\_%3%4.crt

2:Idap:///CN=%7,CN=AIA,CN=Public Key Services,CN=Services,%6%11

2:http://pki.EncryptionConsulting.com/CertEnroll/%1\_%3%4.crt

Youcan also see this in the the CA (certsrv) console. To open the console, click **Start**, click **Administrative Tools**, and then click **CertificationAuthority**. In the navigation pane, expand the **Certificate Authority(Local**). Right-click **EncryptionConsulting Root CA** and then click **Properties**. On the **Extensions** tab, under **Select extension**, click **Authority Information Access (AIA)** and you will see the graphical representation of the AIA settings.

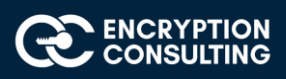

# Configure the CDP

The certutil command to set the CDP modifies the registry, so ensure that you run the command from command prompt:

certutil -setreg CA\CRLPublicationURLs "1:C:\Windows\system32\CertSrv\CertEnroll\%3%8%9.crl\n10:ldap:///CN=%7%8,CN=%2, CN=CDP,CN=Public Key Services,CN=Services,%6%10\n2:http://pki.EncryptionConsulting.com/CertEnroll/%3%8%9.crl"

After you run that command, run the following certutil command to verify your settings:

#### certutil -getreg CA\CRLPublicationURLs

In the registry

location: HKEY\_LOCAL\_MACHINE\SYSTEM\CurrentControlSet\Services\CertSvc\Configuration\EncryptionConsulting Root CA you can open the REG\_MULTI\_SZ value and see the configuration of these values:

1:C:\Windows\system32\CertSrv\CertEnroll\%3%8%9.crl

10:Idap:///CN=%7%8,CN=%2,CN=CDP,CN=Public Key Services,CN=Services,%6%10

#### 2:http://pki.EncryptionConsulting.com/CertEnroll/%3%8%9.crl

You can also see this in the CA (certsrv) console. To open the console, click **Start**, click **Administrative Tools**, and then click **Certification Authority**. In the navigation pane, ensure that **Certificate Authority (Local)** is expanded. Right-click **EncryptionConsulting Root CA** and then click **Properties**. On the **Extensions** tab, under **Select extension**, click **CRL Distribution Point (CDP)** and you will see the graphical representation of the CDP settings.

At an administrative command prompt, run the following commands to restart Active Directory Certificate Services and to publish the CRL.

net stop certsvc

net start certsvc

certutil-crl

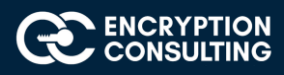

# Activity 3: Install HashiCorp OSS on windows machine

# Task1: Download and install the HashiCorp OSS on windows Machine

1. Download the HashiCorp OSS from HashiCorp portal to windows machine to be used as an Issuing CA.

| Vault | Overview                    | Use Cases 🗸 | Enterprise | Tutorials                        | Docs API | Community | C Try Cloud | ی لی Download |
|-------|-----------------------------|-------------|------------|----------------------------------|----------|-----------|-------------|---------------|
|       |                             | D           | owr        | nloac                            | l Vau    | lt        |             |               |
|       | macOS                       | Windows     | Linux      | FreeBSD                          | NetBSD   | OpenBSD   | Solaris     |               |
|       |                             |             |            |                                  |          |           |             |               |
|       |                             |             |            | BINARY DOWNLO                    | DAD      |           |             |               |
|       | Vault 1.8.2                 |             |            |                                  |          |           |             |               |
|       | <u>32-bit</u> <u>64-bit</u> |             |            |                                  |          |           |             |               |
|       |                             |             | Ba         | andwidth courte<br><b>fästly</b> | esy of   |           |             |               |

2. Download the 32-bit/64-bit as per your setup.

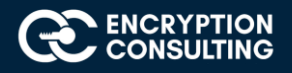

3. Go to the installation directory and start the HashiCorp server with the following command on windows command prompt:

- 4. Stop the server with ctrl+c.
- 5. Set the environment variable:

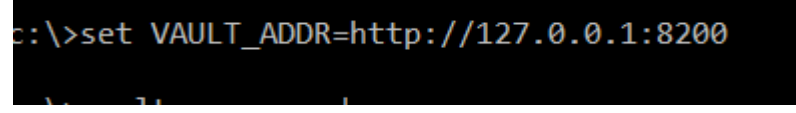

Note: Kindly note that once you stop the HashiCorp instance, any configuration performed will be wiped out.

6. Start the server once again:

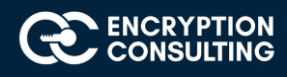

7. Open the web browser and paste the following:

| http://127.0.0.1:82          | 200/ui           |
|------------------------------|------------------|
| $\leftarrow$ $\rightarrow$ C | Q 127.0.0.1:8200 |
| Vault                        |                  |

#### Sign in to Vault

| oken | Token | \$ |
|------|-------|----|
|      | ken   |    |
|      | ••••• | •  |

Contact your administrator for login credentials

- 8. Select the Method as Token and copy the Root token from the command prompt and paste it in the Token field and click Sign In.
- 9. The login should be successful and following screen is observed:

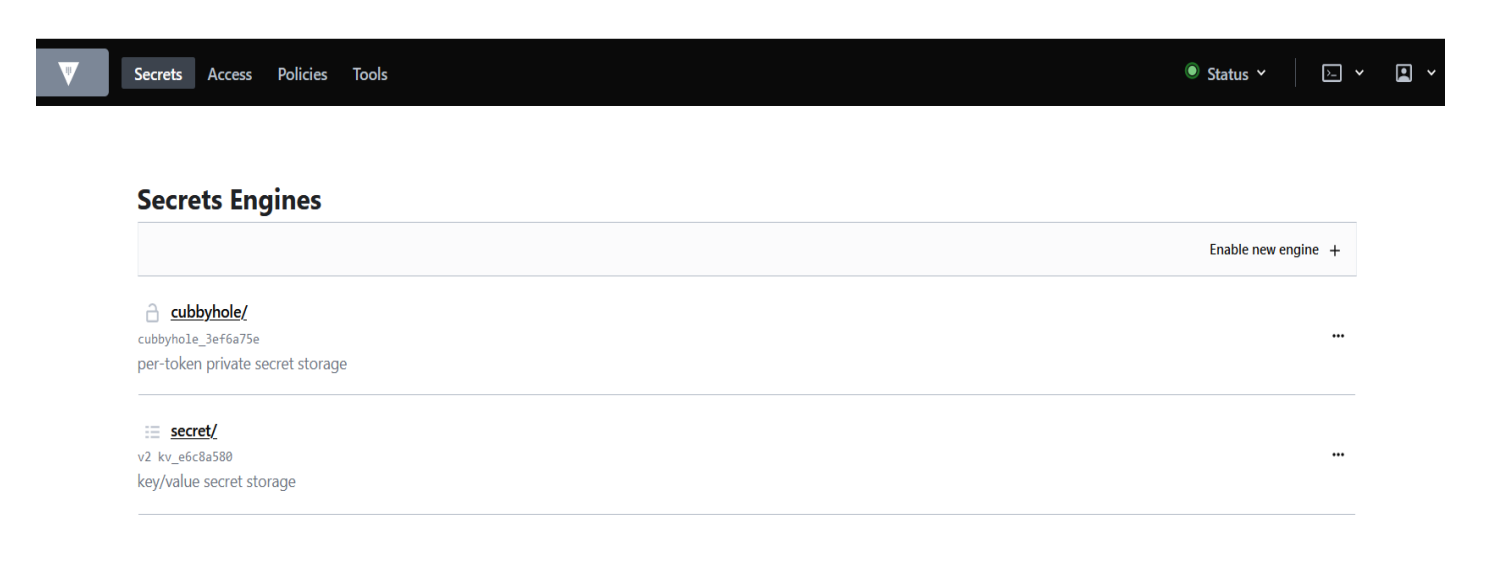

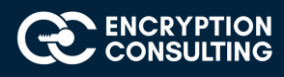

# Task 2: Create the Issuing CA in HashiCorp OSS installation

1. Sign into your HashiCorp server with the Token and Root token credentials as mentioned in previous step.

| Secrets Engines                  |                     |
|----------------------------------|---------------------|
|                                  | Enable new engine + |
| <u>cubbyhole/</u>                |                     |
| cubbyhole_3ef6a75e               |                     |
| per-token private secret storage |                     |
| = secret/                        |                     |
|                                  |                     |

2. Click on "Enable new engine" and select PKI certificates and click next.

#### **Enable a Secrets Engine**

| Generic |                     |     |         |          |
|---------|---------------------|-----|---------|----------|
| =       |                     | >_  | ←→      | <b>1</b> |
| KV      | PKI<br>Certificates | SSH | Transit | TOTP     |
| 0       | ۲                   | 0   | 0       | 0        |

Cloud

I

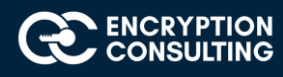

- 3. Enter pki\_int in the Path field.
- 4. Click More options to expand and set the Maximum lease TTL to 43800 hours.

|     |                                                      |             |       |     | //. |
|-----|------------------------------------------------------|-------------|-------|-----|-----|
|     | List method when unauthe                             | enticated   |       |     |     |
|     | Local 🛈                                              |             |       |     |     |
|     | Seal wrap 🛈                                          |             |       |     |     |
| C   | Default Lease TTL<br>Vault will use the default leas | se duration |       |     |     |
|     | O Max Lease TTL<br>Lease will expire after           |             |       |     |     |
|     | 43800                                                | hours       | ÷     |     |     |
|     |                                                      |             |       |     |     |
| Red | quest keys excluded from H                           | HMACing in  | audit | t ⊙ |     |

- 5. Click Enable Engine.
- 6. A new PKI engine is created in HashiCorp OSS:

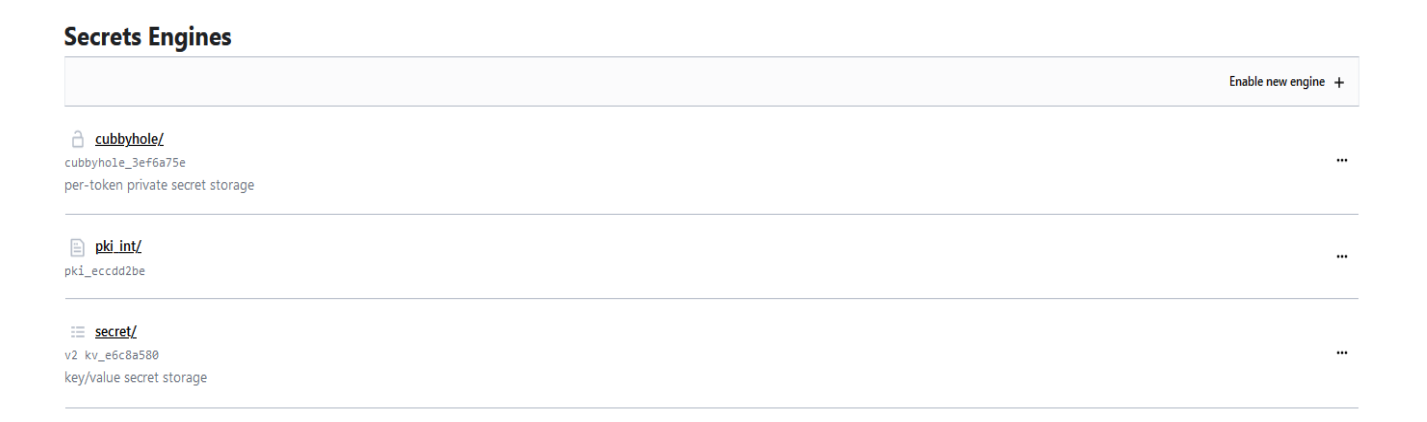

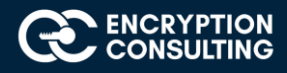

# Task 3: Issue the CSR from HashiCorp Issuing (intermediate) CA for EncryptionConsulting domain

1. Select the **Configuration** tab and then **Configure:** 

| < secrets < pki_int              |              |
|----------------------------------|--------------|
| 🖹 pki_int                        |              |
| Roles Certificates Configuration |              |
|                                  | Configure >  |
| Secret engine type               | pki          |
| Path                             | pki_int/     |
| Accessor                         | pki_b2474313 |
| Local                            | × No         |
| Seal wrap                        | × No         |
| Default Lease TTL                | θ            |
| Max Lease TTL                    | 157680000    |

- 2. Click Configure CA and Select intermediate from CA Type drop-down list.
- 3. Enter **encryptionconsulting.com** Intermediate Authority in the Common Name field, Internal in Type field and Click **Save**.

| CA certificate URLs CRL Tidy |        |
|------------------------------|--------|
| Configure CA Certificate     |        |
| СА Туре                      |        |
| intermediate                 | \$     |
| Upload PEM bundle            |        |
| Туре                         |        |
| internal                     | \$     |
| Common Name                  |        |
| encryptionconsulting.com     |        |
| ✓ Options                    |        |
| Address Options              |        |
| Save Cancel                  | Delete |
|                              |        |

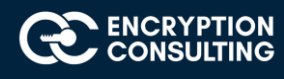

4. Enter the following urls under the URLs tab and Click Save.

| < pki_int                            |      |           |
|--------------------------------------|------|-----------|
| Configure PKI                        |      |           |
|                                      | View | backend > |
| CA certificate URLs CRL Tidy         |      |           |
| Issuing certificates                 |      |           |
| http://127.0.0.1:8200/v1/pki_int/ca  | 11.  | Ū         |
|                                      | 11.  | Add       |
| CRL Distribution Points              |      |           |
| http://127.0.0.1:8200/v1/pki_int/crl | 11.  | Û         |
|                                      | 11.  | Add       |
|                                      |      |           |

5. Click **Copy CSR** and save it in a file, ec\_intermediate\_ca.csr

#### ¢ pki\_int

#### **Configure PKI**

|                              | ec_intermediate_ca.csr.txt - Notepad -                                                                                                    | Х   |   |
|------------------------------|----------------------------------------------------------------------------------------------------|-----|---|
|                              | File Edit Format View Help                                                                                                    |     |   |
| CA certificate URLs CRL Tidy | BEGIN CERTIFICATE REQUEST<br>MIICaTCCAVECAQAwJDEiMCAGA1UEAxMZZW5jcnlwdGlvbmNvbnN1bHRpbmcuY29t                                                                                                    | ^   | • |
| Configure CA Certificate     | IDCCASIwDQYJKoZIhvcNAQEBBQADggEPADCCAQoCggEBANoCsp3T7m0yi6dB1gLh<br>EPZES3Y8o8ZMtrM3kzfnuSkVRoQB++R8X6bgMGgCpN4fjThB+HLNb/ptgT8pgmSf<br>RuN1FdXJk4Pd52iVZyc4yR4l8xJ0nGn6H2GJm+a2BkVG45XCH48MDtDGP77js/6j |     |   |
| CSR 🖻 🗞                      | SC07b9f8wyoVqU5XBjXWwAVuYmDAfiUBHeQFB/tCq6T/IN7RGcxAj5CqiQfSvP1R<br>CoJ7LKcpzcqHplpy2mGUSRHlDqOovweIQ+2f0FqP36FJa1wEv9UF1SuzxrTM8Gbn                                                                     |     |   |
| Copy CSR Back                | kssc90pNdLWrAPYL5yYVl+JKiYuvdcykCrU85GQhrfVQoKsAJJRSjI86vFPeF7ZE<br>8J8CAwEAAaAAAAAGCSqGSIb3DQEBCwUAA4IBAQDWNsS0QNCKih6ZKSwmAGAnryWD<br>E5KvMt4lupKfZwkU+XC3/y44ZoKllF475JAmjLAMi2S8oyJzJ63z/f9vpLV9xm8f |     |   |
|                              | <                                                                                                    | > . | 1 |

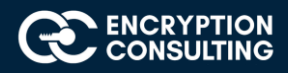

# Task 4: Sign the CSR through OpenSSL utility

- 1. Ensure that you are logged on to a windows machine as an Administrator.
- 2. Install the OpenSSL package on a windows machine.
- 3. Create a folder named "HashiCorp\_Intermediate\_Cert" on the windows machine.
- 4. Copy following files in the above-mentioned folder:
  - ec\_intermediate\_ca.csr
  - root\_ca.crt (Extract the root CA (offline) certificate from Microsoft root CA)
  - root\_ca.key (Extract the root CA (offline) private key from Microsoft root CA)
  - extfile.cnf
- 5. Open the extfile.cnf in text editor and paste following text and save the file.

basicConstraints=CA:TRUE

6. Run the following command on the OpenSSL prompt:

:\hashicorp>openssl x509 -req -in ec\_intermediate\_ca.csr -CA root.crt -CAkey root.key -extfile extfile.cnf -CAcreateserial -out intermediate-cert.pem :\hashicorp>

7. The Encryption Consulting Issuing CA certificate (Intermediate-cert.pem) file will be generated at the same location.

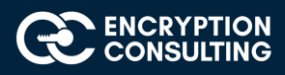

# Task 5: Install the Encryption Consulting Issuing CA Certificate in HashiCorp OSS

- 1. Go to HashiCorp Issuing (intermediate) CA and login with administrator credentials.
- 2. Copy the Encryption Consulting Issuing CA certificate to the HashiCorp windows machine.
- 3. Go to HashiCorp WenUI and select **pki\_int** from the **Secrets** tab to return to the HashiCorp Issuing (intermediate) CA:

| < secrets < pki_int              |              |
|----------------------------------|--------------|
| 🖹 pki_int                        |              |
| Roles Certificates Configuration |              |
|                                  | Configure >  |
| Secret engine type               | pki          |
| Path                             | pki_int/     |
| Accessor                         | pki_b2474313 |
| Local                            | × No         |
| Seal wrap                        | × No         |
| Default Lease TTL                | θ            |
| Max Lease TTL                    | 157680000    |

4. Select the **Configuration** tab and then **Configure** and Click **Set signed intermediate**.

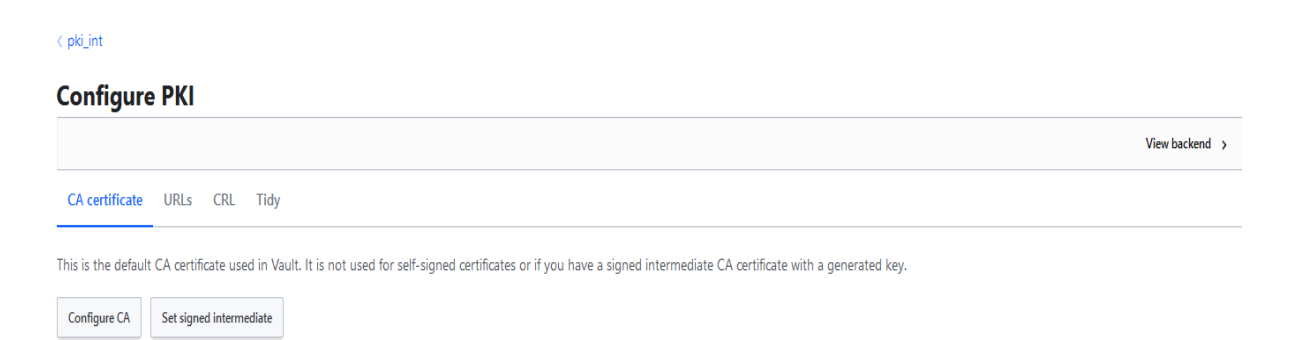

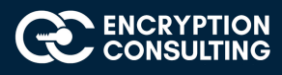

<pki\_int

#### **Configure PKI**

View backend >
CA certificate
URLs
CRL
Tidy

Set signed intermediate
Submit a signed CA certificate corresponding to a generated private key.
Signed Intermediate Certificate

| -    |        |  |  |     |
|------|--------|--|--|-----|
|      |        |  |  |     |
|      |        |  |  |     |
|      |        |  |  |     |
|      |        |  |  | li. |
|      |        |  |  |     |
|      |        |  |  |     |
| Save | Cancel |  |  |     |

5. Open the Issuing CA certificate in text editor and paste in the above text box and click Save:

< pki\_int

# CA certificate URLs CRL Tidy CA certificate corresponding to a generated private key. Signed Intermediate Certificate IF62QLEUARWITHXDS46K7yyENVYnknAjNAWSUG7KneD+e81Rq5qRs3xsrNNI6WMI 1Tx6ktrtW3dFNaoeVXCXI57vrrOnLP3MBCGi22O/gF90hLD85DqNusoPcOguxqhx 1WRb91LLthsmMD227/KiOeBiR94leQNiX/PAFZrtUEDiMHq8z4ovAUVaygN2DFdf AnDhS1V7qXFRHBIS77iXThCaMVOwdIV+4Cd018MiZEPqi9oKFhw== ----END CERTIFICATE-----] Cancel

6. The Issuing CA Certificate will be uploaded successfully.

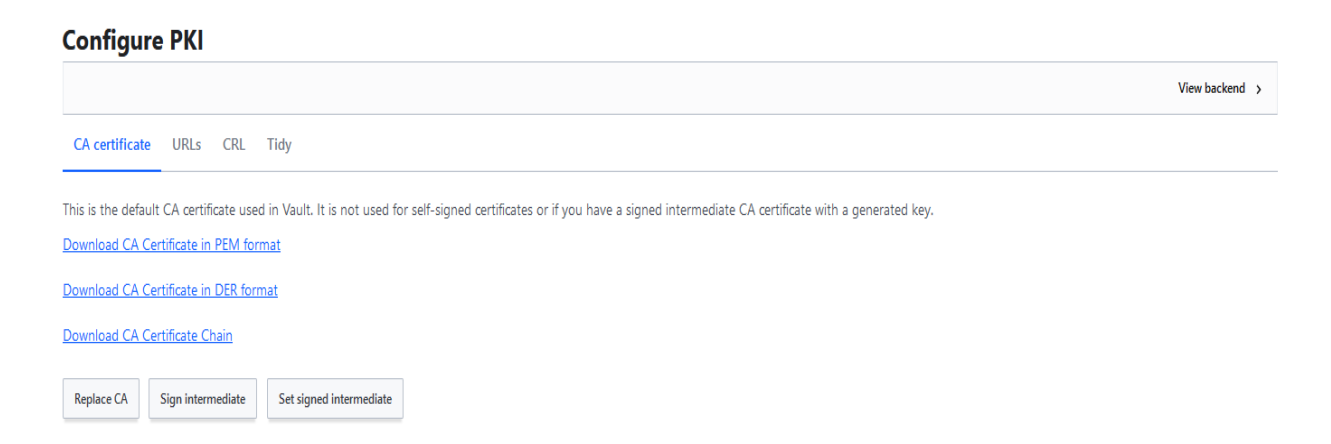

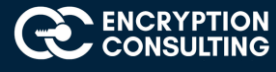

< pki\_int</pre>

## Task 6: Create a Role under HashiCorp intermediate CA

- 1. Go to HashiCorp Issuing (intermediate) CA and login with administrator credentials
- 2. Click pki\_int and then select Create role and Enter WebServer-Role in the Role name field:

| < pki_int | WebServer-Role                         |            |     |     |
|-----------|----------------------------------------|------------|-----|-----|
| Crea      | te a PKI Role                          |            |     |     |
| Role na   | me (j                                  |            |     |     |
| WebSe     | erver-Role                             |            |     |     |
| Key typ   | e (i)                                  |            |     |     |
| rsa       |                                        |            |     | ¢   |
|           | owed domains template                  | Ð          |     |     |
|           |                                        |            |     |     |
| Allowed   | l serial numbers 🚯                     |            |     |     |
|           |                                        |            | 11. | Add |
|           |                                        |            |     |     |
|           |                                        |            |     |     |
|           |                                        |            |     |     |
| Key       | bits (i)                               |            |     |     |
|           |                                        |            |     |     |
|           | TTL<br>Vault will use the default leas | e duration |     |     |
|           | Max TTL                                |            |     |     |
|           | 43800                                  | hours 🗘    |     |     |
|           |                                        | •          |     |     |
|           |                                        |            |     |     |
|           |                                        |            |     |     |
|           |                                        |            |     |     |
| ✓ Addres  | ss Options                             |            |     |     |
| ∧ Hide [  | omain Handling                         |            |     |     |
| ✓ A       | llow localhost 🛈                       |            |     |     |
| <b>A</b>  | llow bare domains 🛈                    |            |     |     |
| ✓ A       | llow subdomains 🛈                      |            |     |     |
| <b>A</b>  | llow glob domains 🛈                    |            |     |     |
|           |                                        |            |     |     |
| Allow     | ed domains 🕠                           |            |     |     |
| com       | pute-1. <u>amazonaws</u> .com          |            | 11. | Add |
|           |                                        |            |     |     |
|           |                                        |            |     |     |

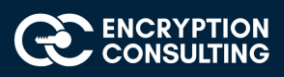

#### 3. Role created successfully

PKI Role WebServer-Role

|                                       |                | Generate Certificate 🔉 | Sign Certificate > | Delete role 🗸 | Edit role ゝ |
|---------------------------------------|----------------|------------------------|--------------------|---------------|-------------|
| Role name                             | WebServer-Role |                        |                    |               |             |
| Key type                              | rsa            |                        |                    |               |             |
| Allowed domains template              | 🔀 No           |                        |                    |               |             |
| Allowed serial numbers                |                |                        |                    |               |             |
| Allowed URI Subject Alternative Names |                |                        |                    |               |             |
| Key bits                              | 2048           |                        |                    |               |             |
| πι                                    | 0              |                        |                    |               |             |
| Max TTL                               | 157680000      |                        |                    |               |             |
| Allow any name                        | 🔀 No           |                        |                    |               |             |

## Activity 4: Create a Key-Pair

### Task 1: Create a Public-Private Key-pair using an AWS EC2 Console

- 1. Open the Amazon EC2 console at https://console.aws.amazon.com/ec2/
- 2. In the navigation pane, choose Key Pairs.

| Resources                                                                                                    |        |                                                      | 9    |
|----------------------------------------------------------------------------------------------------|--------|------------------------------------------------------|------|
| You are using the following Amazon EC2 resources in the US Ea                                                            | ist (M | I. Virginia) Region:                                 |      |
| Running instances                                                                                                    | 1      | Elastic IPs                                          | 0    |
| Dedicated Hosts                                                                                                    | 0      | Snapshots                                            | 0    |
| Volumes                                                                                                    | 1      | Load balancers                                       | 0    |
| Key pairs                                                                                                    | 1      | Security groups                                      | 3    |
| Placement groups                                                                                                    | 0      |                                                      |      |
| <ul> <li>Easily size, configure, and deploy Microsoft SQL Server A</li> <li>Wizard for SQL Server. Learn more</li> </ul> | Alwa   | ys On availability groups on AWS using the AWS Laund | :h 🗙 |

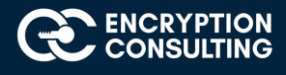

#### 3. Choose Create key pair.

| Key pairs (1)             |                                                               | C Actions  Create key pair |
|---------------------------|---------------------------------------------------------------|----------------------------|
| <b>Q</b> Filter key pairs |                                                               | < 1 > ③                    |
| Name                      | ▼ Fingerprint      ▼ ID                                       | ⊽                          |
| my-key-pair               | af:89:03:e5:13:ae:7f:cf:46:c2:00:d7:1d: key-05f53a8bf6368b24d |                            |
|                           |                                                               |                            |

- 4. Enter a descriptive name for the key pair. Amazon EC2 associates the public key with the name that you specify as the key name.
- 5. Choose the format in which to save the private key. For Openssh, choose pem format and for Putty, choose ppk format. Here we are choosing ppk format.

| reate key pair                                                                                                    |                                                 |
|----------------------------------------------------------------------------------------------------|-------------------------------------------------|
| <b>Key pair</b><br>A key pair, consisting of a private key and a public key, is a set of security credentials that you an instance. | u use to prove your identity when connecting to |
| Name                                                                                                    |                                                 |
| my-key-pair                                                                                                    |                                                 |
| The name can include up to 255 ASCII characters. It can't include leading or trailing spaces.                                       |                                                 |
| File format                                                                                                    |                                                 |
| O pem<br>For use with OpenSSH                                                                                                    |                                                 |
| • ppk<br>For use with PuTTY                                                                                                    |                                                 |
| Tags (Optional)                                                                                                    |                                                 |
| No tags associated with the resource.                                                                                               |                                                 |
| Add tag                                                                                                    |                                                 |
| You can add 50 more tags                                                                                                    |                                                 |
|                                                                                                    | Cancel Create key pair                          |
|                                                                                                    |                                                 |
| Key pairs (1/1)                                                                                                    | C Actions V Create key pai                      |
| Q Filter key pairs                                                                                                    | < 1 >                                           |
| Name $\nabla$ Fingerprint $\nabla$ ID                                                                                               |                                                 |
| 2 my-key-pair af:89:03:e5:13:ae:7f:cf:46:c2:00:d7:1d: key-05f53a8bf6368b24                                                          | ld                                              |

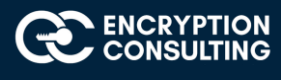

6. The private key file is automatically downloaded by your browser. Please save this file in a secure location as you will not get this file again.

Note: Key-pair creation will be specific to the user's environment and above steps are for illustration purposes, hence store the ssh-keys at a secure place for further usage as it won't be available for download if not saved.

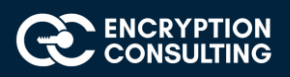

# Activity 5: Setup an EC2 instance

# Task 1: Create and Setup an EC2 Instance to install the Apache Web Server on it

1. Open the Amazon EC2 console at https://console.aws.amazon.com/ec2/.

| New EC2 Experience<br>Tell us what you think | ^ Resources                                                                                                    |        | C                                                     | ۲        |
|----------------------------------------------|----------------------------------------------------------------------------------------------------|--------|-------------------------------------------------------|----------|
| EC2 Dashboard New                            | You are using the following Amazon EC2 resources in the US E                                                      | ast (N | I. Virginia) Region:                                  |          |
| Events New                                   | Running instances                                                                                                 | 1      | Elastic IPs                                           | 0        |
| Tags<br>Limits                               | Dedicated Hosts                                                                                                   | 0      | Snapshots                                             | 0        |
| Instances                                    | Volumes                                                                                                    | 1      | Load balancers                                        | 0        |
| Instances                                    | Key pairs                                                                                                    | 1      | Security groups                                       | 3        |
| Instance Types                               |                                                                                                    |        |                                                       |          |
| Launch Templates                             | Placement groups                                                                                                  | 0      |                                                       |          |
| Spot Requests                                |                                                                                                    |        |                                                       |          |
| Savings Plans                                | <ul> <li>Easily size, configure, and deploy Microsoft SQL Server<br/>Wizard for SQL Server, Learn more</li> </ul> | Alwa   | ys On availability groups on AWS using the AWS Launch | ×        |
| Reserved Instances                           |                                                                                                    |        |                                                       |          |
| Dedicated Hosts New                          |                                                                                                    |        |                                                       |          |
| Scheduled Instances                          |                                                                                                    |        |                                                       |          |
| Capacity Reservations                        | Launch instance                                                                                                   |        | Service health                                        |          |
| Images                                       |                                                                                                    |        | C Service Health Dashboard                            |          |
| AMIs                                         | To get started, launch an Amazon EC2 instance, which is a<br>virtual server in the cloud.                         |        |                                                       |          |
| Elastic Block Store                          | Launch instance 🔻                                                                                                 |        | Region Status                                         | nerating |

- 2. Choose Launch Instance.
- Choose an Amazon Machine Image (AMI) select "Red Hat Enterprise Linux 8 (HVM), SSD Volume Type" (amzn2-ami-hvm-2.0.20200722.0x86\_64-gp2 (ami-02354e95b39ca8dec))

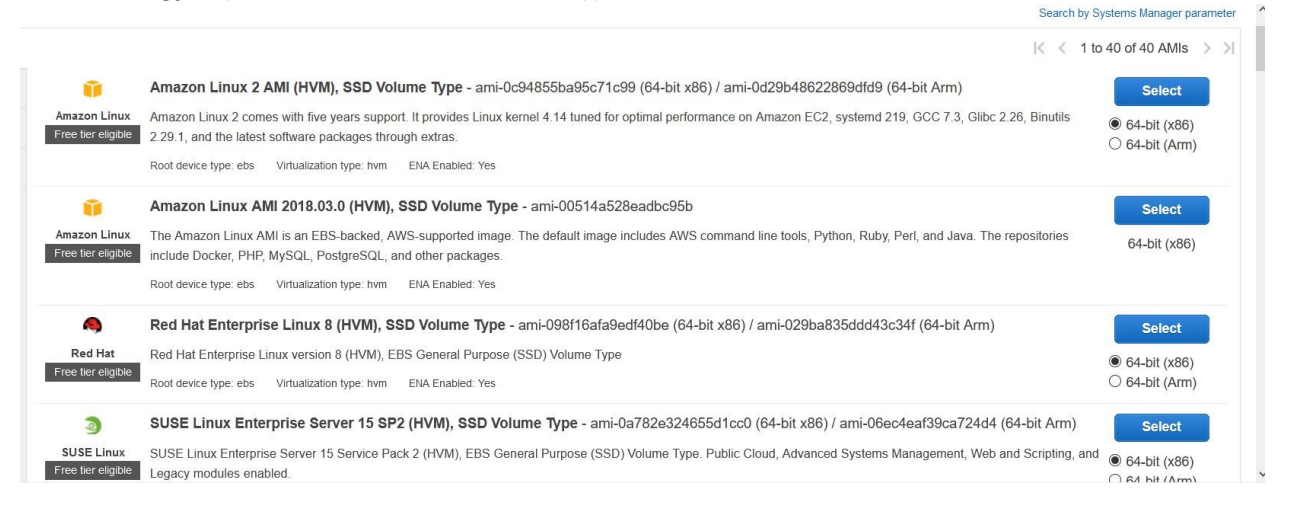

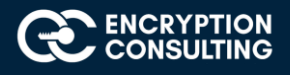

#### 4. Choose an Instance Type "General Purpose: t2.micro", click Next: Configure Instance Details

|   | Family          | - Туре -                       | vCPUs (i) * | Memory (GiB) - | Instance Storage (GB) 🕧 👻 | EBS-Optimized Available () + | Network Performance ① * | IPv6 Support |
|---|-----------------|--------------------------------|-------------|----------------|---------------------------|------------------------------|-------------------------|--------------|
|   | General purpose | t2.nano                        | 1           | 0.5            | EBS only                  |                              | Low to Moderate         | Yes          |
| • | General purpose | t2.micro<br>Free tier eligible | 1           | 1              | EBS only                  | -                            | Low to Moderate         | Yes          |
|   | General purpose | t2.small                       | 1           | 2              | EBS only                  | -                            | Low to Moderate         | Yes          |
|   | General purpose | t2.medium                      | 2           | 4              | EBS only                  |                              | Low to Moderate         | Yes          |
|   | General purpose | t2.large                       | 2           | 8              | EBS only                  | -                            | Low to Moderate         | Yes          |
|   | General purpose | t2.xlarge                      | 4           | 16             | EBS only                  |                              | Moderate                | Yes          |
|   | General purpose | t2.2xlarge                     | 8           | 32             | EBS only                  | - Moderate                   |                         | Yes          |
|   | General purpose | t3a.nano                       | 2           | 0.5            | EBS only                  | Yes Up to 5 Gigabit          |                         | Yes          |
|   | General purpose | t3a.micro                      | 2           | 1              | EBS only                  | Yes                          | Up to 5 Gigabit         | Yes          |
|   | Canaral purposa | 10                             | ~           | 0              | FD0                       | M                            | 11- 4- F OI             |              |

5. On the Auto Assign Public IP option drop down and select "Enable", leave the rest of the settings as "Default" and click Next: Add storage

| Number of instances       |     | 1                          | Launch into Auto Scalin      | ng Gr | Group ()               |  |
|---------------------------|-----|----------------------------|------------------------------|-------|------------------------|--|
| Purchasing option         | ١   | Request Spot instances     |                              |       |                        |  |
| Network                   | ()  | vpc-a30cfede (default)     | ~                            | C     | C Create new VPC       |  |
| Subnet                    | (1) | No preference (default sub | net in any Availability Zone |       | Create new subnet      |  |
| Auto-assign Public IP     | 1   | Enable                     | ~                            |       |                        |  |
| Placement group           |     | Add instance to placeme    | nt group                     |       |                        |  |
| Capacity Reservation      |     | Open                       | >                            |       |                        |  |
| Domain join directory     | (j) | No directory               | \$                           | C     | C Create new directory |  |
| IAM role                  | 1   | None                       | ~                            | С     | Create new IAM role    |  |
| Shutdown behavior         | ()  | Stop                       | 2                            |       |                        |  |
| Stop - Hibernate behavior | (i) | Enable hibernation as an   | additional stop behavior     |       |                        |  |

6. Choose Next: Add Storage, for the lab purpose we are leaving this as default

| Step 4: Add Storage         Your instance will be launched with the following storage device settings. You can attach additional EBS volumes and instance store volumes to your instance, or edit the settings of the root volume. You can also attach additional EBS volumes after launching an instance, but not instance store volumes. Learn more about storage options in Amazon EC2.       Throughput (MErs) (1)       Delete on Termination (1)       Encr |             |
|----------------------------------------------------------------------------------------------------|-------------|
| Volume Type ()         Device ()         Snapshot ()         Size (GiB) ()         Volume Type ()         IOPS ()         Throughput<br>(MB/s) ()         Delete on<br>Termination ()         Delete on<br>Encr                                                                                                    |             |
|                                                                                                    | ryption (i) |
| Root         /dev/sda1         snap-0c4e8263cef786d91         10         General Purpose SSD (gp2)         v         100 / 3000         N/A         ☑         Not E                                                                                                    | Encrypted 🔹 |
| Add New Volume                                                                                                    |             |

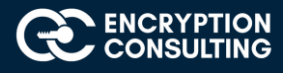

#### 7. Choose Next: Add Tags (leave default)

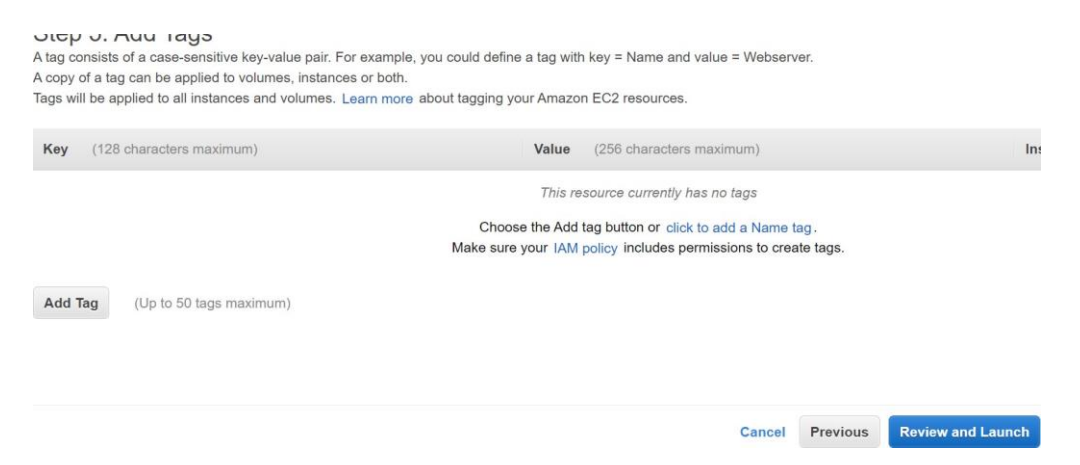

#### 8. Choose Next: Configure Security Group. Add following inbound rules to the Security Group:

| Туре  | Protocol | Port range | Source  | Description - optional       |
|-------|----------|------------|---------|------------------------------|
| НТТР  | ТСР      | 80         | 0.0.0/0 | Web Server Access over http  |
| SSH   | ТСР      | 22         | 0.0.0/0 | SSH Access to the instance   |
| HTTPS | ТСР      | 443        | 0.0.0/0 | Web Server Access over https |

| Assign   | <ul> <li>Select an existing sec</li> </ul>      | urity group                                     |                          |                            |
|----------|-------------------------------------------------|-------------------------------------------------|--------------------------|----------------------------|
| Secu     | webserversg                                     |                                                 |                          |                            |
| Type (i) | Description: launch-wizard-1 creat Protocol (j) | ed 2020-09-23T00:30:46.320+05:30 Port Range (j) | Source ()                | Description ()             |
| SSH ~    | TCP                                             | 22                                              | Custom ~ 0.0.0.0/0       | e.g. SSH for Admin Desktop |
| HTTP ~   | TCP                                             | 80                                              | Custom ~ 0.0.0.0/0, ::/0 | e.g. SSH for Admin Desktop |
| HTTPS ~  | TCP                                             | 443                                             | Custom ~ 0.0.0.0/0, ::/0 | e.g. SSH for Admin Desktop |
| Add Rule |                                                 |                                                 |                          |                            |
| Add Rule | ICF                                             | 443                                             |                          | е.д. ээн юг килан режир    |

Cancel Previous Review and Launch

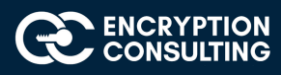

#### 9. Choose Review and Launch.

Step 7: Review Instance Launch

| <ul> <li>AMI Details</li> </ul>                           |                                                                        |                                                   |                                                |                                 |                         |                     | Edit AMI             |
|-----------------------------------------------------------|------------------------------------------------------------------------|---------------------------------------------------|------------------------------------------------|---------------------------------|-------------------------|---------------------|----------------------|
| Red Hat E<br>Free tier Red Hat En<br>eligible Root Device | Interprise Linux<br>lerprise Linux version<br>lype: ebs Virtualization | 8 (HVM), SSD<br>on 8 (HVM), EBS<br>tion type: hvm | Volume Type - ami-0<br>General Purpose (SSD) V | 98f16afa9edf40be<br>Jolume Type |                         |                     |                      |
| <ul> <li>Instance Type</li> </ul>                         |                                                                        |                                                   |                                                |                                 |                         |                     | Edit instance type   |
| Instance Type                                             | ECUs                                                                   | vCPUs                                             | Memory (GiB)                                   | Instance Storage (GB)           | EBS-Optimized Available | Network Performance |                      |
| t2.micro                                                  | Variable                                                               | 1                                                 | 1                                              | EBS only                        | -                       | Low to Moderate     |                      |
| <ul> <li>Security Groups</li> </ul>                       |                                                                        |                                                   |                                                |                                 |                         |                     | Edit security groups |
| Security group name<br>Description                        | webserv<br>launch-v                                                    | versg<br>wizard-1 created                         | i 2020-09-23T00:30:46.3                        | 20+05:30                        |                         |                     |                      |
| Туре 🕕                                                    |                                                                        | Protocol (                                        |                                                | Port Range ()                   | Source (i)              | Description ①       |                      |
| SSH                                                       |                                                                        | TCP                                               |                                                | 22                              | 0.0.0/0                 |                     |                      |
| HTTP                                                      |                                                                        | TCP                                               |                                                | 80                              | 0.0.0/0                 |                     |                      |

| Step 7: Review Ir                   | nstance L           | aunch                   |                    |                 |            |                 |                        |
|-------------------------------------|---------------------|-------------------------|--------------------|-----------------|------------|-----------------|------------------------|
| t2.micro                            | Variable            | 1                       | 1                  | EBS only        | 18.        | Low to Moderate |                        |
| <ul> <li>Security Groups</li> </ul> |                     |                         |                    |                 |            |                 | Edit security groups   |
| Security group name<br>Description  | webserv<br>launch-v | versg<br>wizard-1 creat | ed 2020-09-23T00:3 | 10:46.320+05:30 |            |                 |                        |
| Туре 🕕                              |                     | Protocol                | D                  | Port Range (i)  | Source (j) | Description (i) |                        |
| SSH                                 |                     | TCP                     |                    | 22              | 0.0.0/0    |                 |                        |
| HTTP                                |                     | TCP                     |                    | 80              | 0.0.0/0    |                 |                        |
| HTTP                                |                     | TCP                     |                    | 80              | ::/0       |                 |                        |
| HTTPS                               |                     | TCP                     |                    | 443             | 0.0.0/0    |                 |                        |
| HTTPS                               |                     | TCP                     |                    | 443             | ::/0       |                 |                        |
| Instance Details                    |                     |                         |                    |                 |            |                 | Edit instance details  |
| <ul> <li>Storage</li> </ul>         |                     |                         |                    |                 |            |                 | Edit storage           |
| <ul> <li>Tags</li> </ul>            |                     |                         |                    |                 |            |                 | Edit tags              |
|                                     |                     |                         |                    |                 |            |                 | Cancel Previous Launch |

#### 10. Choose Launch.

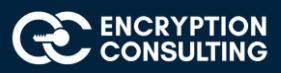

11. Select the check box for the key pair that you created, and then choose Launch Instances.

| -                | Select an existing key pair or create a new key pair                                                                                                    |
|------------------|----------------------------------------------------------------------------------------------------|
| A<br>a<br>o<br>s | key pair consists of a <b>public key</b> that AWS stores, and a <b>private key file</b> that you store. Together, the<br>llow you to connect to your instance securely. For Windows AMIs, the private key file is required to<br>btain the password used to log into your instance. For Linux AMIs, the private key file allows you to<br>ecurely SSH into your instance. |
| Na               | lote: The selected key pair will be added to the set of keys authorized for this instance. Learn more bout removing existing key pairs from a public AMI.                                                                                                    |
|                  | Choose an existing key pair ~                                                                                                    |
|                  | Select a key pair                                                                                                    |
|                  | my-key-pair ~                                                                                                    |
|                  | □ I acknowledge that I have access to the selected private key file (my-key-pair.pem), and that without this file, I won't be able to log into my instance.                                                                                                    |
|                  |                                                                                                    |

12. Wait for some time and then go to "EC2 dashboard --> Running Instances". Your instance should be running successfully with "Instance State: Running" and "Status Checks: 2/2 Checks Passed".

| Laun | ch Instance 👻 Co             | Actions               | *                   |                  |                   |   |              |                      |   |
|------|------------------------------|-----------------------|---------------------|------------------|-------------------|---|--------------|----------------------|---|
| Q    | Filter by tags and attribute | s or search by keywon | d                   |                  |                   |   |              |                      | 0 |
| *    | Instance ID                  | Instance Type 🔹       | Availability Zone 👻 | Instance State 👻 | Status Checks     | Ŧ | Alarm Status | Public DNS (IPv4)    | - |
|      | i-0fdb95c000e466090          | t2.micro              | us-east-1e          | running          | 2/2 checks passed |   | None 🍃       | ec2-100-25-199-96.co | D |

Note: EC2 instance creation will be specific to the user's environment and above steps are for illustration purposes, hence use the Public-DNS name of the EC2 instance as per your environment.

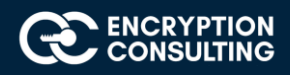

# Task 2: Connect the EC2 instance using Putty client to install Apache Server on it.

1. Download and Open "Putty" on your windows machine.

| 🔆 PuTTY Configuration                                                                                                    | ×                                                                                                    |
|----------------------------------------------------------------------------------------------------|----------------------------------------------------------------------------------------------------|
| Category:                                                                                                    |                                                                                                    |
| Session     Logging     Terminal     Keyboard     Bell     Features     Window     Appearance     Behaviour     Translation     Selection     Colours     Connection     Data     Proxy     Telnet     Rlogin     SSH     Serial | Basic options for your PuTTY session         Specify the destination you want to connect to         Host Name (or IP address)       Port         [       22         Connection type:       Raw         O Raw       Telnet         Load, save or delete a stored session         Saved Sessions |
|                                                                                                    | Default Settings       Load         ec21       Save         Delete       Delete         Close window on exit       Only on clean exit                                                                                                    |
| About                                                                                                    | <u>O</u> pen <u>C</u> ancel                                                                                                    |

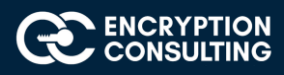

2. Enter Hostname: "ec2-107-22-163-176.compute-1.amazonaws.com" from "Public DNS (IPv4)" in AWS EC2 console and Port : 22 (ssh)

| RuTTY Configuration                                                                                             |                                                                                                    | × |
|----------------------------------------------------------------------------------------------------|----------------------------------------------------------------------------------------------------|---|
| Category:                                                                                                    | Basic options for your PuTTY session                                                                                                    |   |
| Terminal     Keyboard     Bell     Features     Window     Appearance                                           | Specify the destination you want to connect to         Host Name (or IP address)       Port         107-22-163-176.compute-1.amazonaws.com       22         Connection type:       Raw       Ielnet       Rlogin       SSH       Serial | ] |
| Behaviour     Translation     Selection     Colours     Oata     Proxy     Telnet     Rlogin     SSH     Serial | Load, save or delete a stored session Saved Sessions Default Settings Linux-Client-Cloudhsm Linux-ClientHSM                                                                                                    | ] |
|                                                                                                    | Linux-Client-HSM-Supported<br>Riley-EC2<br>awscrypto<br>awscrypto1                                                                                                    | ] |
|                                                                                                    | Close window on e <u>x</u> it:<br>Always Never Only on clean exit                                                                                                    |   |
| About                                                                                                    | <u>O</u> pen <u>C</u> ancel                                                                                                    |   |

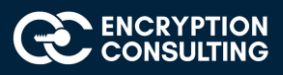

3. In Putty, Go to "Connections --> SSH --> Auth". Click browse and then upload the "Private Key" file in "ppk" format.

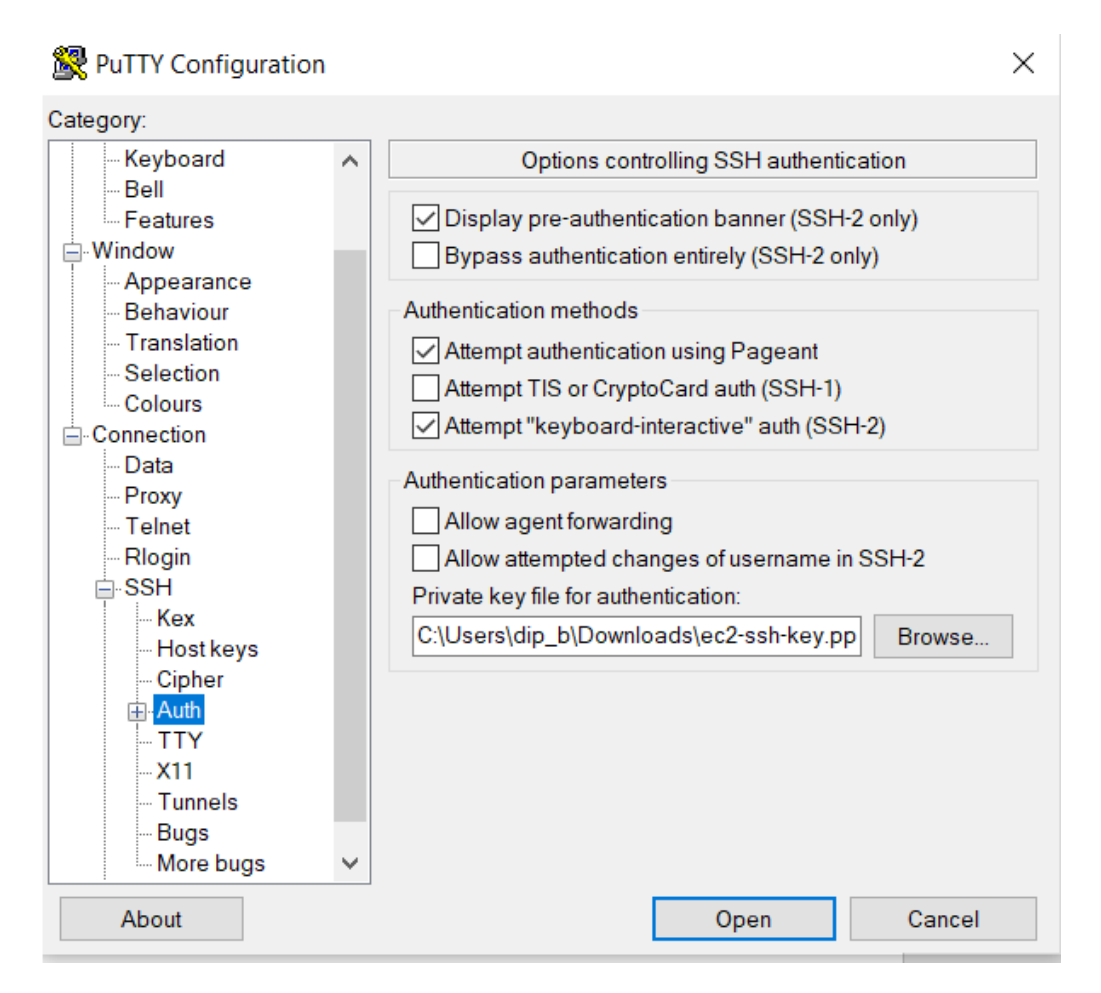

4. Click Open and then the Putty client connects to the EC2 instance in CLI mode.

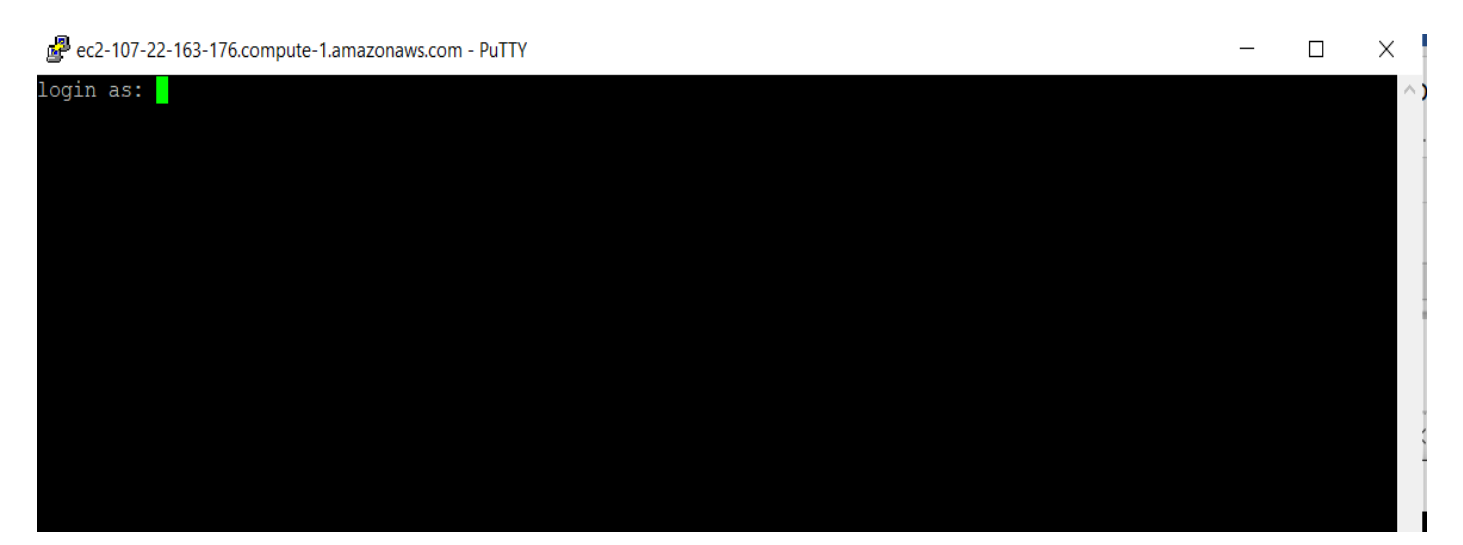

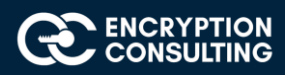

#### 5. Login as : "ec2-user"

|                                                       | _ | × |
|-------------------------------------------------------|---|---|
| login as: ec2-user                                    |   | ^ |
| Authenticating with public key "imported-openssn-key" |   |   |
|                                                       |   |   |
| _  ( / Amazon Linux 2 AMI                             |   |   |
|                                                       |   |   |
| https://aws.amazon.com/amazon-linux-2/                |   |   |
| [ec2-user@ip-172-31-82-34 ~]\$                        |   |   |
| [ec2-user@ip-172-31-82-34 ~]\$                        |   |   |
| [ec2-user@ip-172-31-82-34 ~]\$                        |   |   |
| [ec2-user@ip-172-31-82-34 ~]\$                        |   |   |
| [ec2-user@ip-172-31-82-34 ~]\$                        |   |   |
| [ec2-user@ip-172-31-82-34 ~]\$                        |   |   |
| [ec2-user@ip-172-31-82-34 ~]\$                        |   |   |
| [ec2-user@ip-172-31-82-34 ~]\$                        |   |   |

6. Type "Sudo su" to change to "root" user.

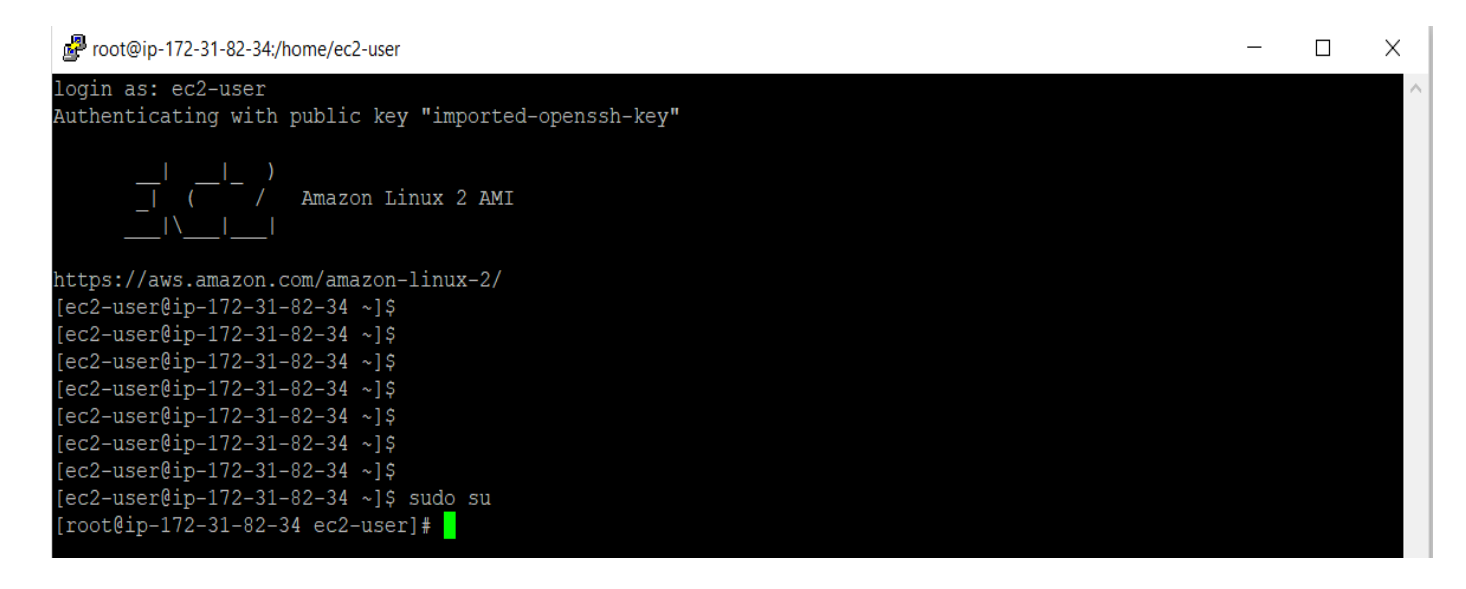

Note: EC2 instance creation/connection will be specific to the user's environment and above steps are for illustration purposes, hence use the Public-DNS name of the EC2 instance as per your environment.

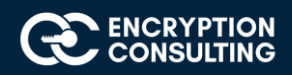

# Activity 6: Issuing SSL/TLS Certificate for Web Server

# Task 1: Issuing a Private SSL/TLS Certificate for Apache Web Server

1. Login to HashiCorp server with the root credentials

#### **Secrets Engines**

|                                                                | Enable new engine + |
|----------------------------------------------------------------|---------------------|
| cubbyhole/ cubbyhole_121dd23a per-token private secret storage |                     |
| <b>pki_int/</b><br>pki_baf02a6e                                |                     |
| secret/ v2 kv_44306805 key/value secret storage                |                     |

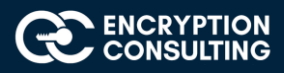

- 2. Select Secrets  $\rightarrow$  pki\_int from the Secrets Engines list.
- 3. Select WebServer Role under Roles.
- 4. Enter ec2-107-22-163-176.compute-1.amazonaws.com in the Common Name field and TTL 365 days
- 5. Click Generate:

| Issue Certificate                                                     |                                                             |
|-----------------------------------------------------------------------|-------------------------------------------------------------|
| Warning     You will not be able to access this information later, so | please copy the information below.                          |
| Certificate                                                           |                                                             |
| Issuing CA                                                            |                                                             |
| CA chain                                                              |                                                             |
| Private key                                                           | (1) (1) (1) (1) (1) (1) (1) (1) (1) (1)                     |
| Private key type                                                      | rsa                                                         |
| Serial number                                                         | 0e:b1:30:88:70:e1:f4:d2:4d:8c:1f:13:ec:44:69:2a:19:52:0b:16 |
| Copy credentials Back                                                 |                                                             |

6. Click **Copy credentials** and save it to a file named "webserver-cert.pem"

Note: Change the extension of Certificate, Certificate chain and Private Key file to .crt and .key respectively from. Pem

[to change the format from. pem to .crt and .key, go to the text file (e.g.; certificate.txt)>Rightclick>properties>General>delete.txtandupdate.crt/.key]

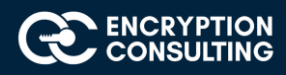

## Activity 7: Install the Apache Web Server

# Task 1: Install and Configure the Apache Web Server on EC2 instance

- 1. Connect to EC2 instance using Putty.
- 2. Type "ec2-user" for ""Login as"
- 3. Client will connect to "Amazon Linux 2 AMI"
- 4. Type "Sudo su" to change to "root" user.
- 5. Type **"yum install httpd".** This will install the http service on the instance. When popped for " IS IT OK"> type **Yes**
- 6. Type "service httpd start"
- 7. Type "service httpd status". Service httpd should be running.
- 8. Type "netstat -tupan | grep -i http". The output should include "http" running on port 80.

9. Open the web browser on your windows machine and type the hostname/dns name of the instance in the browser e.g.:

#### http://ec2-107-22-163-176.compute-1.amazonaws.com

10. This should open the default page of apache web server.

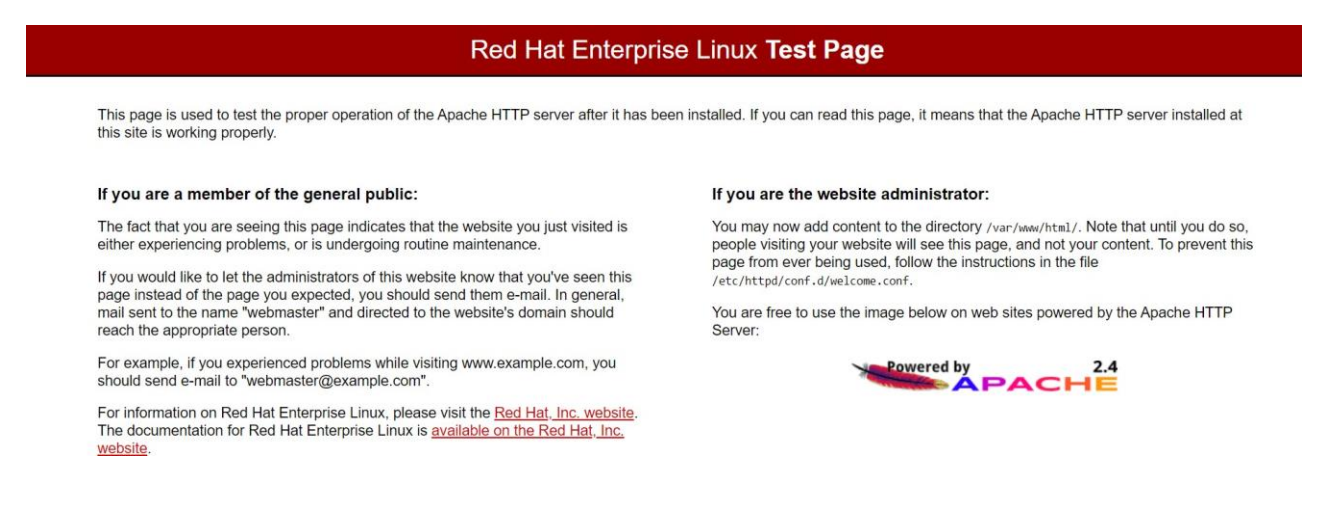

Note: Usage of EC2 instance Public DNS name will be specific to the user's environment and above steps are for illustration purposes, hence use the Public-DNS name of the EC2 instance as per your environment.

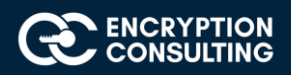

## Task 2: Install the SSL/TLS Certificate to the Apache Web Server

- 1. Connect to EC2 instance using Putty.
- 2. Type "ec2-user" for ""Login as"
- 3. Client will connect to "Amazon Linux 2 AMI"
- 4. Type "Sudo su" to change to "root" user.
- 5. Type "yum install mod\_ssl". This will install the ssl module on the instance.
- 6. Type "service httpd restart".
- 7. Type **"netstat -tupan | grep -i http"**. The output should include "http" running on port **80** as well as on port **443**.

| -    |   |          | # netstat -tupan   grep -i http |        |             |
|------|---|----------|---------------------------------|--------|-------------|
| tcp6 | 0 | 0 :::443 | :::*                            | LISTEN | 13446/httpd |
| tcp6 | 0 | 0 :::80  | :::*                            | LISTEN | 13446/httpd |

- 8. Type "vi /etc/httpd/conf.d/ssl.conf". This will open the "ssl.conf" in the editor.
- 9. Add below configuration to the "ssl.conf" file.

#### Listen 443 https

NameVirtualHost \*:443

[Add the belows nippet at the end of the ssl. conffile in the vied itor. Also, change the server and file names according to your customized set up]

<VirtualHost \*:443>

SSLCertificateFile /etc/pki/tls/certs/Certificate.crt

SSLCertificateKeyFile /etc/pki/tls/private/private\_key.key

| sslEngine       | on                                         |
|-----------------|--------------------------------------------|
| ServerName      | ec2-107-22-163-176.compute-1.amazonaws.com |
| ServerAdmin     | admin@ec2-107-22-163-176.compute-          |
| 1.amazonaws.com |                                            |

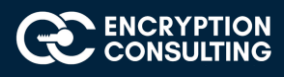

DocumentRoot

</VirtualHost>

Press Esc

Save the file :wq!

10.

10. Create a directory "mkdir /var/www/html/ec2-107-22-163-176.compute-1.amazonaws.com"

11. Create an **"index.html**" file with following html code: vi /var/www/html/ec2-107-22-163-176.compute-1.amazonaws.com/index.html

<h1>

Welcome to 2 Tier PKI Lab Setup with HashiCorp

#### </h1>

- 12. Type "service httpd restart"
- 13. Type **"httpd -t"**. This command will check the Apache configuration files for any syntax errors. Make sure there are no errors shown.
- 14. Now, copy the Certificate from your windows machine to **"/etc/pki/tls/certs/Certificate.crt"** on the EC2 instance.
- 15. Copy the Certificate Private key from your windows machine to "/etc/pki/tls/private/private\_key.key" on the EC2 instance.

# NOTE: User can choose any software or tools copy/download certificate and privatekey file from local windows machine to the above-mentioned path on the EC2 instance. [e.g., Winscp]

- 16. Type **"service httpd restart"**
- 17. Type "systemctl enable httpd.service"

Note: Usage of EC2 instance Public DNS name will be specific to the user's environment and above steps are for illustration purposes, hence use the Public-DNS name of the EC2 instance as per your environment.

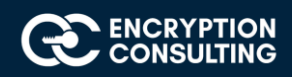

# Task 3: Install the SSL/TLS Certificate Chain to the Client's Web browser

#### 1. Open the Firefox web browser.

Note: You may add the SSL/TLS certificate to the browser of your choice. For the illustration purpose, I have taken Firefox browser.

- Go to "Menu --> options ---> Privacy & Security --> Certificates --> View Certificates ---> Import".
- 3. Click "Import" and browse the Certificate Chain file. Choose the file and click open.

| Downloading Certificate                                                                                                   | × |
|----------------------------------------------------------------------------------------------------|---|
| You have been asked to trust a new Certificate Authority (CA).                                                            |   |
| Do you want to trust "Encryption Consulting Issuing CA" for the following purposes?                                       |   |
| Trust this CA to identify websites.                                                                                       |   |
| Trust this CA to identify email users.                                                                                    |   |
| Before trusting this CA for any purpose, you should examine its certificate and its policy and procedures (if available). |   |
| View Examine CA certificate                                                                                               |   |
| OK Cancel                                                                                                    |   |

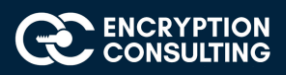

4. Certificate chain should be successfully installed in the browser and now, this browser should trust any certificate issued by the HashiCorp Intermediate CA and has trust relationship up-till Microsoft Root CA.

|                                        | <mark>Certi</mark> ficate  | Manager              |                          |             |
|----------------------------------------|----------------------------|----------------------|--------------------------|-------------|
| Your Certificates                      | Authentication Decisi      | ons People           | e Servers                | Authorities |
| /ou have <mark>certi</mark> fica Aleri |                            |                      | ×                        |             |
| Certificate Nam                        | This certificate is alread | ly installed as a ce | tificate authority.      | <b>C</b> \$ |
| ✓ AC Camerfirm                         | -                          | OK                   |                          | ^           |
| Chambers                               |                            | UK                   |                          |             |
| Global Chamber                         | sign Root - 2008           | Builtin Object       | Token                    |             |
| ➤ AC Camerfirma SA                     | CIF A82743287              |                      |                          |             |
| Camerfirma Cha                         | mbers of Commerce Roo      | t Builtin Object     | Token                    |             |
| Camerfirma Glol                        | oal Chambersign Root       | Builtin Object       | Token                    | ~           |
| ⊻iew <u>E</u> dit                      | Trust I <u>m</u> port      | E <u>x</u> port      | <u>D</u> elete or Distru | st          |
|                                        |                            |                      |                          | ОК          |
|                                        |                            |                      |                          |             |

# Activity 8: Verify the Hybrid PKI Hierarchy Health

## Task 1: Web Server Certificate validation

- 1. Open the Firefox web browser.
- 2. Type the following url name in the browser:

https://ec2-107-22-163-176.compute-1.amazonaws.com

3. The custom web page should be shown with the following message:

"Welcome to 2 Tier PKI Lab Setup with HashiCorp"

4. Verify the **"Green Pad lock"** in the browser.

- 5. Click the Green Pad lock and verify the certificate by clicking "More Information -->View Certificate".
- 6. Verify the "Issuer Name", "Validity", "Subject Name".

## Task 2: Verify PKI Health for Web Server Certificate with "Certutil" utility

- 1. Log into Windows machine as an Administrator.
- 2. Click **Start**, type **mmc** and then press ENTER.
- 3. Click File, and then click Add/Remove Snap-in.
- 4. Click **Certificates**, then click **Add**. Select **Computer Account**, and then click **Finish**. Click **OK**.
- 5. Expand Certificates, right click Personal, click All Tasks, and then click Import.
- 6. On the Certificate Import Wizard page, click Next.
- 7. On the File to Import page, browse the Certificate file click Next.
- 8. On the **Certificate Store** page, Click **Next**.
- 9. On the **Completing the Certificate Import Wizard** page, click then **Finish**, and then click **OK**.
- 10. Expand Certificates, right click Personal, click All Tasks, and then click Import.
- 11. On the **Certificate Import Wizard** page, click **Next**.
- 12. On the File to Import page, browse the Certificate Chain file click Next.
- 13. On the Certificate Store page, Click Next.
- 14. On the **Completing the Certificate Import Wizard** page, click then **Finish**, and then click **OK**.
- 15. Open a command prompt and run the following commands: (To open a command prompt, click **Start**, type **cmd**, and then press ENTER)
  - o **cd**\
  - o certutil -URL C:\web-server-cert.crt
- 16. In the URL Retrieval Tool, perform the following steps, in the **Retrieve** section:
  - o Select CRLs (from CDP) option and then click Retrieve. Confirm that it shows status as Verified.
- 17. Click Exit to close URL Retrieval Tool.
- 18. From command prompt run following command to thoroughly verify certificate chain retrieval and revocation status.
  - o certutil -verify -urlfetch c:\web-server-cert.crt
- 19. Review the output and make sure all the chain retrieval and revocation status successfully verified.